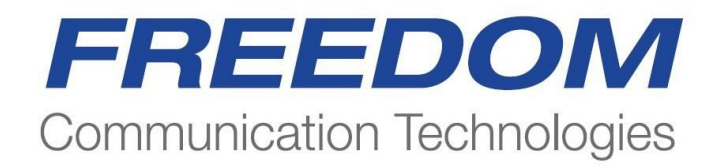

R8000 Series Communications System Analyzer

## AUTOTUNE USER GUIDE

Kenwood NX Portable Kenwood NX Mobile

Freedom Communication Technologies 2002 Synergy Blvd, Suite 200 Kilgore, Texas 75662

Copyright © 2015 Freedom Communication Technologies All Rights Reserved Printed in U.S.A.

CG-1375 Rev. B

#### AUTOTUNE™ SOFTWARE LICENSE AGREEMENT

The software license agreement governing use of the R8000 Series Communications System Analyzer AutoTune<sup>™</sup> software is located in CG-1365 R8000 Series Communications System Analyzer Operator's Manual.

#### TRADEMARKS

The Freedom Communication Technologies logo and Freedom Communication Technologies are registered ® trademarks of Freedom Communication Technologies.

© 2007-2010 by Kenwood Corporation. All rights reserved.

**OpenG** License Copyright (c) 2002, Cal-Bay Systems, Inc. <info@calbay.com> Copyright (c) 2002, Jean-Pierre Drolet <drolet\_jp@hotmail.com> Copyright (c) 2002-2007, Jim Kring <jim@jimkring.com> Copyright (c) 2002-2005, Rolf Kalbermatter <rolf.kalbermatter@citeng.com> Copyright (c) 2003-2004, Paul F. Sullivan <Paul@SULLutions.com> Copyright (c) 2004, Enrique Vargas <vargas@visecurity.com> Copyright (c) 2004, Heiko Fettig <heiko.fettig@gmx.net> Copyright (c) 2004, Michael C. Ashe <michael.ashe@imaginatics.com> Copyright (c) 2005-2006, MKS Instruments, Inc., author: Doug Femec <doug femec@mkinst.com>. IM dafemec Copyright (c) 2006, JKI <info@jameskring.com> Copyright (c) 2006, JKI <info@jameskring.com>; Authors: Jim Kring <jim@jimkring.com>, Philippe Guerit <pjm labview@yahoo.com> Copyright (c) 2007, JKI <info@jameskring.com> (Author: Jim Kring) <jim.kring@jameskring.com>) Copyright (c) 2008, Ton Plomp <t.c.plomp@gmail.com>

All rights reserved.

Redistribution and use in source and binary forms, with or without modification, are permitted provided that the following conditions are met:

- Redistributions of source code must retain the above copyright notice, this list of conditions and the following disclaimer.
- Redistributions in binary form must reproduce the above copyright notice, this list of conditions and the following disclaimer in the documentation and/or other materials provided with the distribution.
- Neither the name of the SciWare, James Kring, Inc., nor the names of its contributors may be used to endorse or promote products derived from this software without specific prior written permission.

THIS SOFTWARE IS PROVIDED BY THE COPYRIGHT HOLDERS AND CONTRIBUTORS "AS IS" AND ANY EXPRESS OR IMPLIED WARRANTIES, INCLUDING, BUT NOT LIMITED TO, THE IMPLIED WARRANTIES OF MERCHANTABILITY AND FITNESS FOR A PARTICULAR PURPOSE ARE DISCLAIMED. IN NO EVENT SHALL THE COPYRIGHT HOLDER OR CONTRIBUTORS BE LIABLE FOR ANY DIRECT, INDIRECT, INCIDENTAL, SPECIAL, EXEMPLARY, OR CONSEQUENTIAL DAMAGES (INCLUDING, BUT NOT LIMITED TO, PROCUREMENT OF SUBSTITUTE GOODS OR SERVICES; LOSS OF USE, DATA, OR PROFITS; OR BUSINESS INTERRUPTION) HOWEVER CAUSED AND ON ANY THEORY OF LIABILITY, WHETHER IN CONTRACT, STRICT LIABILITY, OR TORT (INCLUDING NEGLIGENCE OR OTHERWISE) ARISING IN ANY WAY OUT OF THE USE OF THIS SOFTWARE, EVEN IF ADVISED OF THE POSSIBILITY OF SUCH DAMAGE.

# **TABLE OF CONTENTS**

| 2.       Scope       1         3.       Conventions       1         4.       Kenwood NX Portable Radio Test Setup       2         4.1.       NX Portable Test Setup       2         5.       Kenwood NX Portable Alignment and Test Descriptions       3         5.1.       Assist Voltage       3         5.2.       Reference Frequency       4         5.3.       TX Power       5         5.4.       TX Modulation       7         5.5.       TX Signaling       10         5.6.       TX VOX.       12         5.7.       RX Sensitivity       13         5.8.       RX Squelch       15         5.9.       RX RSSI       18         6.       Kenwood NX Mobile Radio Test Setup       20         6.1.       NX Mobile Test Setup       20         7.1.       Assist Voltage       21         7.2.       Frequency       22         7.3.       TX Power       23         7.4.       TX Modulation       25         7.5.       TX Signaling       28         7.6.       RX Sensitivity       30         7.7.       RX Squelch       32                                                                                        |
|----------------------------------------------------------------------------------------------------|
| 3. Conventions.       1         4. Kenwood NX Portable Radio Test Setup.       2         4.1. NX Portable Test Setup.       2         5. Kenwood NX Portable Alignment and Test Descriptions       3         5.1. Assist Voltage       3         5.2. Reference Frequency       4         5.3. TX Power       5         5.4. TX Modulation       7         5.5. TX Signaling       10         5.6. TX VOX.       12         5.7. RX Sensitivity.       13         5.8. RX Squelch       15         5.9. RX RSSI       18         6. Kenwood NX Mobile Radio Test Setup.       20         6.1. NX Mobile Test Setup.       20         7.1. Assist Voltage       21         7.2. Frequency.       22         7.3. TX Power       23         7.4. TX Modulation       25         7.5. TX Signaling       28         7.6. RX Sensitivity.       30         7.7. RX Squelch       32         7.8. RX RSSI       35         7.9. No test is currently available.Basic Troubleshooting       37         7.9. Basic Troubleshooting       37         7.9. Basic Troubleshooting       37         7.9. Basic Troubleshooting       38 </td |
| 4. Kenwood NX Portable Radio Test Setup       2         4.1. NX Portable Test Setup       2         5. Kenwood NX Portable Alignment and Test Descriptions       3         5.1. Assist Voltage       3         5.2. Reference Frequency       4         5.3. TX Power       5         5.4. TX Modulation       7         5.5. TX Signaling       10         5.6. TX VOX       12         5.7. RX Sensitivity       13         5.8. RX Squelch       15         5.9. RX RSSI       18         6. Kenwood NX Mobile Radio Test Setup       20         6.1. NX Mobile Test Setup       20         6.1. NX Mobile Test Setup       20         7.1. Assist Voltage       21         7.2. Frequency       22         7.3. TX Power       23         7.4. TX Modulation       25         7.5. TX Signaling       28         7.6. RX Sensitivity       30         7.7. RX Squelch       32         7.8. RX RSSI       35         7.9. No test is currently available.Basic Troubleshooting       36         7.9. Basic Troubleshooting       37         8. Support Information       38         8. L Technical Support       38           |
| 4.1. NX Portable Test Setup       2         5. Kenwood NX Portable Alignment and Test Descriptions       3         5.1. Assist Voltage       3         5.2. Reference Frequency       4         5.3. TX Power       5         5.4. TX Modulation       7         5.5. TX Signaling       10         5.6. TX VOX.       12         5.7. RX Sensitivity       13         5.8. RX Squelch       15         5.9. RX RSSI       18         6. Kenwood NX Mobile Radio Test Setup       20         6.1. NX Mobile Test Setup       20         7.1. Assist Voltage       21         7.2. Frequency       22         7.3. TX Power       23         7.4. TX Modulation       25         7.5. TX Signaling       28         7.6. RX Sensitivity       30         7.7. RX Squelch       32         7.8. RX RSSI       35         7.9. No test is currently available.Basic Troubleshooting       37         7.9. Basic Troubleshooting       37         7.8. Support Information       38         8.1. Technical Support       38                                                                                                    |
| 5.       Kenwood NX Portable Alignment and Test Descriptions                                                                                                    |
| 5.1.       Assist Voltage       3         5.2.       Reference Frequency       4         5.3.       TX Power       5         5.4.       TX Modulation       7         5.5.       TX Signaling       10         5.6.       TX VOX       12         5.7.       RX Sensitivity       13         5.8.       RX Sensitivity       13         5.9.       RX RSSI       18         6.       Kenwood NX Mobile Radio Test Setup       20         6.1.       NX Mobile Test Setup       20         6.1.       NX Mobile Alignment and Test Descriptions       21         7.1.       Assist Voltage       21         7.2.       Frequency       22         7.3.       TX Power       23         7.4.       TX Modulation       25         7.5.       TX Signaling       28         7.6.       RX Sensitivity       30         7.7.       RX Squelch       32         7.8.       RX RSSI       35         7.9.       No test is currently available.Basic Troubleshooting       36         7.9.       Basic Troubleshooting       37         8.       Support Information                                                                    |
| 5.2.       Reference Frequency       4         5.3.       TX Power       5         5.4.       TX Modulation       7         5.5.       TX Signaling       10         5.6.       TX VOX       12         5.7.       RX Sensitivity       13         5.8.       RX Sensitivity       13         5.9.       RX RSSI       18         6.       Kenwood NX Mobile Radio Test Setup       20         6.1.       NX Mobile Test Setup       20         6.1.       NX Mobile Alignment and Test Descriptions       21         7.1.       Assist Voltage       22         7.3.       TX Power       23         7.4.       TX Modulation       25         7.5.       TX Signaling       28         7.6.       RX Sensitivity       30         7.7.       RX Squelch       32         7.8.       RX RSSI       35         7.9.       No test is currently available.Basic Troubleshooting       37         8.       Support Information       38         8.1.       Technical Support       38                                                                                                    |
| 5.3. TX Power       5         5.4. TX Modulation       7         5.5. TX Signaling       10         5.6. TX VOX       12         5.7. RX Sensitivity       13         5.8. RX Squelch       15         5.9. RX RSSI       18         6. Kenwood NX Mobile Radio Test Setup       20         6.1. NX Mobile Test Setup       20         7.1. Assist Voltage       21         7.2. Frequency       22         7.3. TX Power       23         7.4. TX Modulation       25         7.5. TX Signaling       28         7.6. RX Sensitivity       30         7.7. RX Squelch       32         7.8. RX RSSI       35         7.9. No test is currently available.Basic Troubleshooting       36         7.9. Basic Troubleshooting       37         8. Support Information       38         8.1. Technical Support       38                                                                                                    |
| 5.4. TX Modulation                                                                                                    |
| 5.5. TX Signaling       10         5.6. TX VOX.       12         5.7. RX Sensitivity.       13         5.8. RX Squelch.       15         5.9. RX RSSI       18         6. Kenwood NX Mobile Radio Test Setup.       20         6.1. NX Mobile Test Setup.       20         7. Kenwood NX Mobile Alignment and Test Descriptions       21         7.1. Assist Voltage       21         7.2. Frequency.       22         7.3. TX Power       23         7.4. TX Modulation       25         7.5. TX Signaling       28         7.6. RX Sensitivity.       30         7.7. RX Squelch.       32         7.8. RX RSSI       35         7.9. No test is currently available.Basic Troubleshooting       36         7.9. Basic Troubleshooting       37         8. 1. Technical Support       38                                                                                                    |
| 5.6.       TX VOX                                                                                                    |
| 5.7.       RX Sensitivity.       13         5.8.       RX Squelch       15         5.9.       RX RSSI       18         6.       Kenwood NX Mobile Radio Test Setup.       20         6.1.       NX Mobile Test Setup.       20         7.       Kenwood NX Mobile Alignment and Test Descriptions.       21         7.1.       Assist Voltage.       21         7.2.       Frequency.       22         7.3.       TX Power       23         7.4.       TX Modulation.       25         7.5.       TX Signaling       28         7.6.       RX Sensitivity.       30         7.7.       RX Squelch       32         7.8.       RX RSSI       35         7.9.       No test is currently available.Basic Troubleshooting.       36         7.9.       Basic Troubleshooting       37         8.       Support Information       38         8.1.       Technical Support       38                                                                                                    |
| 5.8. RX Squelch155.9. RX RSSI186. Kenwood NX Mobile Radio Test Setup206.1. NX Mobile Test Setup207. Kenwood NX Mobile Alignment and Test Descriptions217.1. Assist Voltage217.2. Frequency227.3. TX Power237.4. TX Modulation257.5. TX Signaling287.6. RX Sensitivity307.7. RX Squelch327.8. RX RSSI357.9. No test is currently available.Basic Troubleshooting367.9. Basic Troubleshooting378. Support Information388.1. Technical Support38                                                                                                    |
| 5.9. RX RSSI186. Kenwood NX Mobile Radio Test Setup206.1. NX Mobile Test Setup207. Kenwood NX Mobile Alignment and Test Descriptions217.1. Assist Voltage217.2. Frequency227.3. TX Power237.4. TX Modulation257.5. TX Signaling287.6. RX Sensitivity307.7. RX Squelch327.8. RX RSSI357.9. No test is currently available.Basic Troubleshooting367.9. Basic Troubleshooting378. Support Information388.1. Technical Support38                                                                                                    |
| 6. Kenwood NX Mobile Radio Test Setup.206.1. NX Mobile Test Setup.207. Kenwood NX Mobile Alignment and Test Descriptions217.1. Assist Voltage217.2. Frequency.227.3. TX Power237.4. TX Modulation257.5. TX Signaling287.6. RX Sensitivity.307.7. RX Squelch327.8. RX RSSI357.9. No test is currently available.Basic Troubleshooting.367.9. Basic Troubleshooting378. Support Information388.1. Technical Support38                                                                                                    |
| 6.1. NX Mobile Test Setup.207. Kenwood NX Mobile Alignment and Test Descriptions217.1. Assist Voltage217.2. Frequency.227.3. TX Power237.4. TX Modulation257.5. TX Signaling287.6. RX Sensitivity.307.7. RX Squelch327.8. RX RSSI357.9. No test is currently available.Basic Troubleshooting.367.9. Basic Troubleshooting378. Support Information388. 1. Technical Support38                                                                                                    |
| 7. Kenwood NX Mobile Alignment and Test Descriptions217.1. Assist Voltage217.2. Frequency227.3. TX Power237.4. TX Modulation257.5. TX Signaling287.6. RX Sensitivity307.7. RX Squelch327.8. RX RSSI357.9. No test is currently available.Basic Troubleshooting367.9. Basic Troubleshooting378. Support Information388.1. Technical Support38                                                                                                    |
| 7.1. Assist Voltage       21         7.2. Frequency       22         7.3. TX Power       23         7.4. TX Modulation       25         7.5. TX Signaling       28         7.6. RX Sensitivity       30         7.7. RX Squelch       32         7.8. RX RSSI       35         7.9. No test is currently available.Basic Troubleshooting       36         7.9. Basic Troubleshooting       37         8. Support Information       38         8.1. Technical Support       38                                                                                                    |
| 7.2.       Frequency                                                                                                    |
| 7.3. TX Power237.4. TX Modulation257.5. TX Signaling287.6. RX Sensitivity307.7. RX Squelch327.8. RX RSSI357.9. No test is currently available.Basic Troubleshooting367.9. Basic Troubleshooting378. Support Information388.1. Technical Support38                                                                                                    |
| 7.4.TX Modulation                                                                                                    |
| 7.5. TX Signaling287.6. RX Sensitivity307.7. RX Squelch327.8. RX RSSI357.9. No test is currently available.Basic Troubleshooting367.9. Basic Troubleshooting378. Support Information388.1. Technical Support38                                                                                                    |
| 7.6.RX Sensitivity                                                                                                    |
| 7.7. RX Squelch       32         7.8. RX RSSI       35         7.9. No test is currently available.Basic Troubleshooting       36         7.9. Basic Troubleshooting       37         8. Support Information       38         8.1. Technical Support       38                                                                                                    |
| 7.8.       RX RSSI                                                                                                    |
| 7.9. No test is currently available.Basic Troubleshooting                                                                                                    |
| <ul> <li>7.9. Basic Troubleshooting</li></ul>                                                                                                    |
| 8. Support Information                                                                                                    |
| 8.1. Technical Support                                                                                                    |
|                                                                                                    |
| 8.2. Sales                                                                                                    |
| APPENDIX A. Test Limits                                                                                                    |
| APPENDIX B. Sample Test Result ReportB-1                                                                                                    |
|                                                                                                    |
| APPENDIX C. Alternate Test SetC-1                                                                                                    |

## LIST OF FIGURES

| Figure 4-1. | NX Portable Test Setup Diagram | 2   |
|-------------|--------------------------------|-----|
| Figure 6-1. | NX Mobile Test Setup Diagram   | 20  |
| Figure B-1. | Sample Test Result Report      | B-5 |

## LIST OF TABLES

| Table 5-1 Reference Frequency alignment results                          | 3             |
|--------------------------------------------------------------------------|---------------|
| Table 5-2 Analyzer Configuration for Reference Erequency                 | 0<br>4        |
| Table 5-3 Reference Frequency alignment results                          | 1             |
| Table 5-4 Reference Frequency test results                               | 4             |
| Table 5-5 Analyzer Configuration for TX Power                            | 5             |
| Table 5-6 Kenwood NX Portable specified target power                     | 5             |
| Table 5-7 TX Power alignment results                                     | 0<br>5        |
| Table 5-8 TX Power test results                                          | 6             |
| Table 5-9. Analyzer Configuration for Modulation Balance test alignment  | 0             |
| Table 5-3. Analyzer Configuration for Modulation Datance test, alignment | 7             |
| Table 5-10. TX Balance test results                                      | <i>1</i><br>Q |
| Table 5-11. TA Datafice lest results                                     | 0             |
| Table 5-12. TX Maximum Deviation tast results                            | 0             |
| Table 5-13. 1A Maximum Deviation for TX Signaling test alignment         | 10            |
| Table 5-14. Analyzer Configuration for TA Signaling test, alignment      | 10            |
| Table 5-15. TA Signaling modulation types                                | 10            |
| Table 5-10. TA Signaling alignment results                               | 10            |
| Table 5-17. TX Signaling test results                                    |               |
| Table 5-18. Analyzer Configuration for TX VOX1/10 alignment              | 12            |
| Table 5-19. TX VOX1/10 alignment results                                 | 12            |
| Table 5-20. Analyzer Configuration for RX Sensitivity test               | 13            |
| Table 5-21. RX Sensitivity test results                                  | 13            |
| Table 5-22. RX Sensitivity test results                                  | 14            |
| Table 5-23. Analyzer Configuration for RX Squelch test                   | 15            |
| Table 5-24. RX Squelch sensitivity results                               | 15            |
| Table 5-25. RX Squelch alignment results                                 | 15            |
| Table 5-26. RX Squelch alignment results                                 | 16            |
| Table 5-27. RX Squelch sensitivity test results                          | 16            |
| Table 5-28. RX Squelch test results                                      | 17            |
| Table 5-29. Analyzer Configuration for RX RSSI test                      | 18            |
| Table 5-30. RX RSSI sensitivity results                                  | 18            |
| Table 5-31. RX Squelch alignment results                                 | 19            |
| Table 5-32. RX Squelch alignment results                                 | 19            |
| Table 7-1. Reference Frequency alignment results                         | 21            |
| Table 7-2. Analyzer Configuration for Reference Frequency                | 22            |
| Table 7-3. Reference Frequency alignment results                         | 22            |
| Table 7-4. Reference Frequency test results                              | 22            |
| Table 7-5. Analyzer Configuration for TX Power                           | 23            |
| Table 7-6. TX Power Limit alignment results                              | 23            |
| Table 7-7. TX Power alignment results                                    | 24            |
| Table 7-8. TX Power test results                                         | 24            |
| Table 7-9. Analyzer Configuration for TX Modulation test, alignment      | 25            |
| Table 7-10. TX Balance alignment results                                 | 25            |
| Table 7-11. TX Balance test results                                      | 26            |
| Table 7-12. TX Maximum Deviation alignment results                       | 26            |
| 5                                                                        |               |

| Table 7-13. TX Maximum Deviation test results                       | 27  |
|---------------------------------------------------------------------|-----|
| Table 7-14. Analyzer Configuration for TX Signaling test, alignment | 28  |
| Table 7-15. TX Signaling modulation types                           | 28  |
| Table 7-16. TX Signaling alignment results                          | 28  |
| Table 7-17. TX Signaling test results                               | 29  |
| Table 7-18. Analyzer Configuration for RX Sensitivity test          | 30  |
| Table 7-19. RX Sensitivity (Analog) test results                    | 30  |
| Table 7-20. RX Sensitivity (Digital) test results                   | 31  |
| Table 7-21. Analyzer Configuration for RX Squelch test              | 32  |
| Table 7-22. RX Squelch sensitivity results                          | 32  |
| Table 7-23. RX Squelch alignment results                            | 32  |
| Table 7-24. RX Squelch alignment results                            | 33  |
| Table 7-25. RX Squelch sensitivity test results                     | 33  |
| Table 7-26. RX Squelch test results                                 | 34  |
| Table 7-27. Analyzer Configuration for RX RSSI test                 | 35  |
| Table 7-28. RX RSSI sensitivity results                             | 35  |
| Table 7-29. RX RSSI alignment results                               | 36  |
| Table 7-30. RX RSSI alignment results                               | 36  |
| Table 7-31. Kenwood NX Series Troubleshooting Chart                 | 37  |
| Table A-1 Default Kenwood NX Portable Limits                        | Δ-5 |
| Table A-2 Default Kenwood NX Mobile Limits                          | Δ_Ω |
|                                                                     |     |

## 1. Introduction

The Freedom Communication Technologies R8000 Series Communications System Analyzer AutoTune™ (hereafter "AutoTune") is designed to provide an automated test and alignment solution for supported two-way radios.

## 2. Scope

This document is intended to provide information regarding the tests and alignments performed for supported radios by AutoTune. This document is restricted to radio-specific information for Kenwood NX Portable and NX Mobile radios.

Please refer to the R8000 Series Communications System Analyzer Owner's Manual (CG-1365) for an overview and basic operating instructions for AutoTune itself.

## 3. Conventions

**Rated Audio**. Approx. 630 mVrms for Kenwood NX Portable and 2.83 Vrms for Kenwood NX Mobile radios across a 4  $\Omega$  speaker.

## 4. Kenwood NX Portable Radio Test Setup

In order to perform the test and alignment procedures, the NX Portable radio must be connected to the R8000 Communications System Analyzer as shown in the figure below.

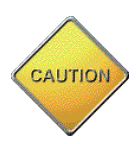

Make certain that the radio under test is configured as described in the corresponding diagram **before** attempting to perform an alignment or test. Failure to do so may result in poor radio performance and/or damage to the analyzer or radio equipment under test.

## 4.1. NX Portable Test Setup

Refer to the diagram below for the proper test setup. Note that the correct setting for each test set switch is listed in TEST SET SETTINGS.

**Note**: Approved USB to serial adapters for connecting the R8000 analyzer to the Kenwood NX series radio under test include any adapters which utilize an FTDI FT232\_USB to serial UART interface OR Prolific Technology Inc. PL-2303 USB to serial controller interface. See <u>http://www.ftdichip.com/Products/ICs/FT232R.htm</u> or <u>http://www.prolific.com.tw/US/ShowProduct.aspx?pcid=41</u> for more detail.

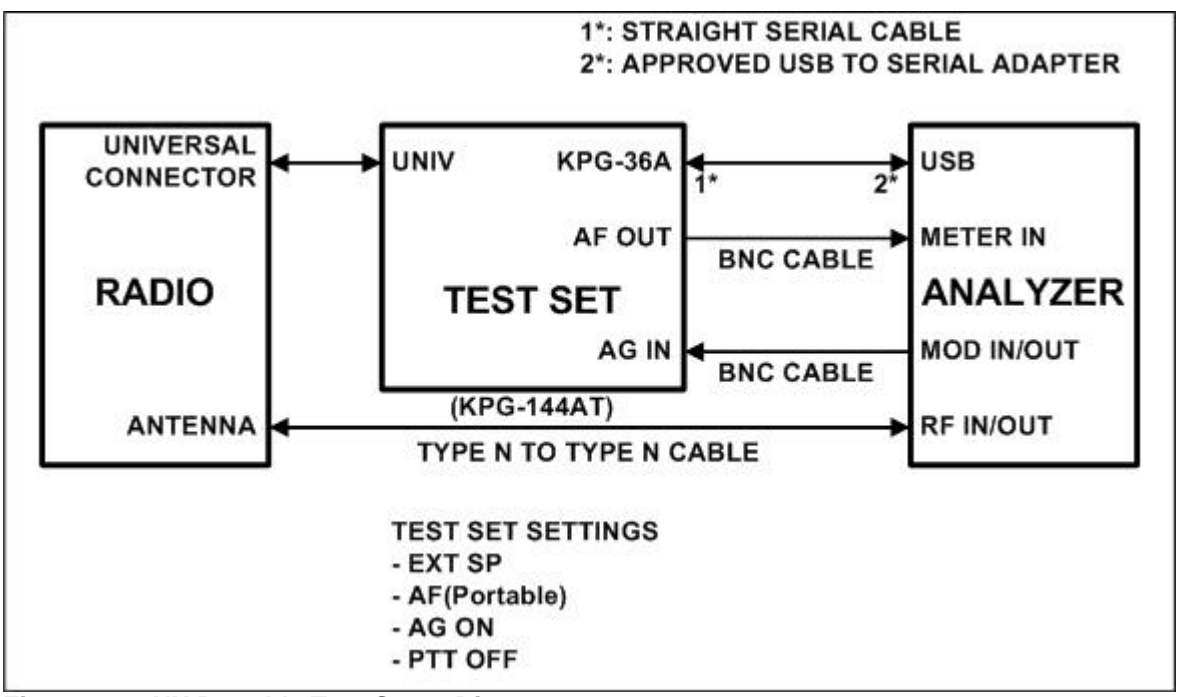

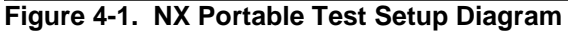

## 5. Kenwood NX Portable Alignment and Test Descriptions

Note: Throughout this section are references to Test Frequency. Test Frequencies are band- and mode -specific. A table of the frequencies used by each band may be found in the respective radio service manual.

Note: All analyzer Mode settings are Standard unless otherwise indicated.

#### 5.1. Assist Voltage

#### 5.1.1. Alignment

The radio is placed into Test Mode and its VCO lock voltage is adjusted at several RX and TX Test Frequency points. The new softpot values for the voltages are then programmed into the radio.

| Name                                             | Description                                            |
|--------------------------------------------------|--------------------------------------------------------|
| Result                                           | Pass or Fail. Pass as long as no radio error detected. |
| Softpot                                          | Radio softpot after alignment                          |
| Table 5-1. Peteronce Frequency alignment results |                                                        |

Table 5-1. Reference Frequency alignment results

5.1.2. Test

There is no Assist Voltage test.

## 5.2. Reference Frequency

| <b>RF Control</b>                                             | Port             | Frequency      | Modulation | Output Level |
|---------------------------------------------------------------|------------------|----------------|------------|--------------|
| Generate                                                      | <b>RF IN/OUT</b> | Test Frequency | FM         | -30 dBm      |
| Table 5.0. Another an Confirmation for Defense of Freeman and |                  |                |            |              |

Table 5-2. Analyzer Configuration for Reference Frequency

#### 5.2.1. Alignment

The radio is placed into Test Mode at a TX Test Frequency and commanded to transmit. Using a best linear fit algorithm, two frequency error measurements are taken at two different radio softpot values. These frequency error measurements are used to calculate the softpot value which minimizes frequency error. After programming this new softpot value into the radio, the radio softpot is fine tuned until minimum frequency error is detected. The frequency error is compared against test limits and the final results written to the log file.

| Name              | Description                                                  |
|-------------------|--------------------------------------------------------------|
| Result            | Pass or Fail. Pass as long as no radio error returned        |
| Frequency         | Test Frequency                                               |
| New Softpot       | Radio softpot after alignment                                |
| Temp (23 - 27° C) | Internal radio temperature, in Celsius. Ideal temperature is |
|                   | between 23 and 27 degrees Celsius.                           |

 Table 5-3. Reference Frequency alignment results

#### 5.2.2. Test

The radio is placed into Test Mode at a TX Test Frequency and commanded to transmit. The frequency error is measured by the analyzer and compared to test limits. The final results are written to the log file.

| Name              | Description                                                  |
|-------------------|--------------------------------------------------------------|
| Result            | Pass or Fail. Frequency Error within Max Limit, Min Limit    |
| Frequency         | Test Frequency                                               |
| Freq Error        | Measured frequency error                                     |
| Min Limit         | Minimum Limit (inclusive) for frequency error                |
| Max Limit         | Maximum Limit (inclusive) for frequency error                |
| Temp (23 - 27° C) | Internal radio temperature, in Celsius. Ideal temperature is |
|                   | between 23 and 27 degrees Celsius.                           |

Table 5-4. Reference Frequency test results

## 5.3. TX Power

| <b>RF</b> Control | Port      | Frequency      | Modulation | Attenuation |
|-------------------|-----------|----------------|------------|-------------|
| Monitor           | RF IN/OUT | Test Frequency | FM         | 30 dB       |
|                   |           |                |            |             |

 Table 5-5. Analyzer Configuration for TX Power

#### 5.3.1. Alignment

The TX Power Out alignment aligns the power output level of the radio at both High and Low power levels. The radio is placed into Test Mode and commanded to transmit at the first Test Frequency and the High power setting. For each test frequency, the output level is measured and then adjusted until near to a band-specific output level defined by the respective Kenwood NX Portable radio service manuals.

| Model            | High Power Limits(W) | Low Power Limits(W) |
|------------------|----------------------|---------------------|
| NX-410 (800 MHz) | 2.8 - 3.2            | 0.9 - 1.1           |
| NX-411 (900 MHz) | 2.3 - 2.7            | 0.9 - 1.1           |
| All other models | 4.8 - 5.2            | 0.7 - 0.9           |

Table 5-6. Kenwood NX Portable specified target power

This process is repeated for the Low Power setting. The final results are written to the log file.

| Description                                        |
|----------------------------------------------------|
| Pass or Fail. Power Out within manufacturer limits |
| Test Frequency                                     |
| Measured radio output level                        |
| Minimum Limit (inclusive) for Power Out            |
| Maximum Limit (inclusive) for Power Out            |
| Original radio softpot setting                     |
| Radio softpot after alignment                      |
|                                                    |

Table 5-7. TX Power alignment results

#### 5.3.2. Test

The radio is placed into Test Mode and commanded to transmit. Beginning at the first TX Test Frequency, the output level is measured at each TX Test Frequency, for High Power and Low Power, and compared against test limits. The final results are written to the log file.

| Name      | Description                                         |  |
|-----------|-----------------------------------------------------|--|
| Result    | Pass or Fail. Power Out within Max Limit, Min Limit |  |
| Frequency | Test Frequency                                      |  |
| Power Out | Measured radio output level                         |  |
| Min Limit | Minimum Limit (inclusive) for Power Out             |  |
| Max Limit | Maximum Limit (inclusive) for Power Out             |  |
| Softpot   | Radio softpot which yields Power Out                |  |

Table 5-8. TX Power test results

## 5.4. TX Modulation

The TX Modulation alignment and test includes both TX Balance alignment/test as well as TX Maximum Deviation alignment/test.

| <b>RF</b> Control                                                        | Port             | Frequency      | Modulation | Attenuation |  |
|--------------------------------------------------------------------------|------------------|----------------|------------|-------------|--|
| Monitor                                                                  | <b>RF IN/OUT</b> | Test Frequency | FM         | 30 dB       |  |
| Table 5-9. Analyzer Configuration for Modulation Balance test, alignment |                  |                |            |             |  |

5.4.1. TX Balance Alignment

The radio is placed into Test Mode at low power at the first TX Test Frequency and commanded to transmit. The radio generates a Low modulation tone and the ±Peak/2-averaged deviation of this tone is measured with the analyzer. The radio then generates a High modulation tone and the ±Peak/2-averaged deviation of this tone is measured with the analyzer. The radio softpot is adjusted until the deviation difference between the first and second tones is within test limits. This adjustment is performed for each TX Test Frequency. The results for each TX Test Frequency are written to the log file.

The Variance is calculated as: 
$$Variance(\%) = \left(\frac{Deviation_{LOW} - Deviation_{HIGH}}{Deviation_{LOW} * 100}\right)$$

| Name        | Description                                                      |  |  |
|-------------|------------------------------------------------------------------|--|--|
| Result      | Pass or Fail. Calculated difference between Low and High tone    |  |  |
|             | deviation less than or equal to Dev Ratio.                       |  |  |
| Frequency   | Test Frequency                                                   |  |  |
| Variance    | Calculated difference, in %, between Low and High tone deviation |  |  |
| Max Limit   | Maximum passable % difference (inclusive) between low and high   |  |  |
|             | tone deviation.                                                  |  |  |
| Old Softpot | Original radio softpot setting                                   |  |  |
| New Softpot | Radio softpot setting after alignment                            |  |  |
|             |                                                                  |  |  |

Table 5-10. TX Balance alignment results

#### 5.4.2. TX Balance Test

The radio is placed into Test Mode at the first TX Test Frequency and commanded to transmit. The radio generates a Low modulation tone and the  $\pm$ Peak/2-averaged deviation of this tone is measured with the analyzer. The radio then generates a High modulation tone and the  $\pm$ Peak/2-averaged deviation of this tone is measured with the analyzer. The percent difference is compared against test limits and written to the log file. This test is performed for each remaining TX Test Frequency.

| Name      | Description                                                      |
|-----------|------------------------------------------------------------------|
| Result    | Pass or Fail. Deviation is less than or equal to Max Limit.      |
| Frequency | Test Frequency                                                   |
| Low Tone  | Measured low tone deviation level.                               |
| High Tone | Measured high tone deviation level.                              |
| Variance  | Calculated difference, in %, between Low and High tone deviation |
| Max Limit | Maximum passable deviation (inclusive)                           |
| Softpot   | Radio softpot which yields Variance                              |

Table 5-11. TX Balance test results

#### 5.4.3. TX Maximum Deviation Alignment

The radio is placed into Test Mode at low power at the first bandwidth, first TX Test Frequency and commanded to transmit. The radio generates a modulation tone and the  $\pm$ Peak/2-averaged deviation of this tone is measured with the analyzer. The radio softpot is adjusted until the deviation is within test limits. This adjustment is performed for each TX Test Frequency. The results for each TX Test Frequency are written to the log file.

| Name        | Description                                                   |  |  |
|-------------|---------------------------------------------------------------|--|--|
| Result      | Pass or Fail. Calculated difference between Low and High tone |  |  |
|             | deviation less than or equal to Dev Ratio.                    |  |  |
| Frequency   | Test Frequency                                                |  |  |
| Deviation   | Measured maximum deviation level                              |  |  |
| Min Limit   | Minimum passable deviation level                              |  |  |
| Max Limit   | Maximum passable deviation level                              |  |  |
| Old Softpot | Original radio softpot setting                                |  |  |
| New Softpot | Radio softpot setting after alignment                         |  |  |

Table 5-12. TX Maximum Deviation alignment results

#### 5.4.4. TX Maximum Deviation Test

The radio is placed into Test Mode at low power at the first TX Test Frequency and commanded to transmit. The radio generates a modulation tone and the  $\pm$ Peak/2-averaged deviation of this tone is measured with the analyzer. This test is performed for each TX Test Frequency. The test results for each TX Test Frequency are written to the log file.

| Name      | Description                                                 |
|-----------|-------------------------------------------------------------|
| Result    | Pass or Fail. Deviation is less than or equal to Max Limit. |
| Frequency | Test Frequency                                              |
| Deviation | Measured maximum deviation level                            |
| Min Limit | Minimum passable deviation level                            |
| Max Limit | Maximum passable deviation level                            |
| Softpot   | Radio softpot which yields Deviation                        |

Table 5-13. TX Maximum Deviation test results

## 5.5. TX Signaling

| <b>RF Control</b> | Port             | Frequency      | Modulation | Attenuation |
|-------------------|------------------|----------------|------------|-------------|
| Monitor           | <b>RF IN/OUT</b> | Test Frequency | FM         | 30 dB       |
|                   |                  |                |            |             |

 Table 5-14. Analyzer Configuration for TX Signaling test, alignment

#### 5.5.1. TX Signaling Alignment

The radio is placed into Test Mode at low power at the first bandwidth and first TX Test Frequency and commanded to transmit. The radio modulates the Test Frequency using the modulation types in Table 5-15 in sequence. The  $\pm$ Peak/2-averaged modulation deviation is measured with the analyzer. The radio softpot is adjusted until the deviation is within test limits. This adjustment is performed for each TX Test Frequency. The results for each TX Test Frequency are written to the log file.

| Modulation  | Description                    |
|-------------|--------------------------------|
| QT          | Quiet Talk                     |
| DQT         | Digital Quiet Talk             |
| LTR         | Logic Trunked Radio            |
| DTMF        | Dual-tone multi-frequency      |
| Single Tone | Single modulation frequency    |
| MSK         | Minimum-shift keying           |
| CWID        | Continuous Wave Identification |

Table 5-15. TX Signaling modulation types

| Name        | Description                                                   |  |  |
|-------------|---------------------------------------------------------------|--|--|
| Result      | Pass or Fail. Calculated difference between Low and High tone |  |  |
|             | deviation less than of equal to Dev Ratio.                    |  |  |
| Frequency   | Test Frequency                                                |  |  |
| Deviation   | Measured modulation deviation level                           |  |  |
| Min Limit   | Minimum passable deviation (inclusive)                        |  |  |
| Max Limit   | Maximum passable deviation (inclusive)                        |  |  |
| Old Softpot | Original radio softpot setting                                |  |  |
| New Softpot | Radio softpot setting after alignment                         |  |  |

Table 5-16. TX Signaling alignment results

#### 5.5.2. TX Signaling Test

The radio is placed into Test Mode at the first bandwidth and first TX Test Frequency and commanded to transmit. The radio generates a Low modulation tone and the  $\pm$ Peak/2-averaged deviation of this tone is measured with the analyzer. The radio then generates a High modulation tone and the  $\pm$ Peak/2-averaged deviation of this tone is measured with the analyzer. The deviation is compared against test limits and written to the log file. This test is performed for each remaining TX Test Frequency.

| Name      | Description                                                 |
|-----------|-------------------------------------------------------------|
| Result    | Pass or Fail. Deviation is less than or equal to Max Limit. |
| Frequency | Test Frequency                                              |
| Deviation | Measured modulation deviation level                         |
| Min Limit | Minimum passable deviation (inclusive)                      |
| Max Limit | Maximum passable deviation (inclusive)                      |
| Softpot   | Radio softpot which yields Deviation                        |

Table 5-17. TX Signaling test results

## 5.6. TX VOX

NOTE: The TX VOX alignment is only applicable to NX Portable radios.

| Mode  | Audio Frequency | Amplitude                                   |
|-------|-----------------|---------------------------------------------|
| VOX1  | 1 kHz           | 45 mV <sub>RMS</sub> (64 mV <sub>pk</sub> ) |
| VOX10 | 1 kHz           | 3 mV <sub>RMS</sub> (4 mV <sub>pk</sub> )   |

Table 5-18. Analyzer Configuration for TX VOX1/10 alignment

#### 5.6.1. TX VOX Alignment

The radio is placed into Test Mode. The VOX sensitivity is measured for both VOX 1 and VOX 10 levels. New VOX1 and VOX 10 levels are set using these sensitivity measurements. The results for each VOX level are written to the log file.

| Name            | Description                                             |
|-----------------|---------------------------------------------------------|
| Result          | Pass or Fail. Pass unless a radio error occurs.         |
| VOX1 Softpot    | New programmed softpot based on VOX1 sensitivity level  |
| Audio Voltage   | VOX1 audio voltage level                                |
| VOX10 Softpot   | New programmed softpot based on VOX10 sensitivity level |
| Audio Voltage   | VOX10 audio voltage level                               |
| TILL FAR TV/VOV |                                                         |

Table 5-19. TX VOX1/10 alignment results

5.6.2. TX VOX Test

There is no TX VOX test.

## 5.7. RX Sensitivity

## NOTE: This test requires an analyzer with NXDN test mode (R8-NXDN or R8-NXDNTYPC option) capability.

| <b>RF Control</b> | Port             | Frequency | Modulation                | Level    |
|-------------------|------------------|-----------|---------------------------|----------|
| Generate          | <b>RF IN/OUT</b> | Test Freq | Analog:                   | Model-   |
|                   |                  |           | Wide(5k): 1 kHz @ 3 kHz   | specific |
|                   |                  |           | Wide(4k): 1 kHz @ 2.4 kHz |          |
|                   |                  |           | Narrow: 1 kHz @ 1.5 kHz   |          |
|                   |                  |           | Digital:                  |          |
|                   |                  |           | FSW+PN9 test pattern      |          |

Table 5-20. Analyzer Configuration for RX Sensitivity test

#### 5.7.1. Alignment

Alignment not currently available.

#### 5.7.2. Test (Analog)

The analyzer is setup by applying the Modulation signal in Table 5-20 to the radio and then adjusting radio volume for Rated Audio. The radio is placed into Test Mode at the first bandwidth and first RX Test Frequency. The output level of the analyzer is then adjusted until the radio audio signal's SINAD level measures about 12 dB. The current analyzer output level is then compared against test limits. The final results are written to the log file. This process is repeated for each bandwidth and each RX Test Frequency.

| Name                                    | Description                                                         |  |
|-----------------------------------------|---------------------------------------------------------------------|--|
| Result                                  | Pass or Fail. Sensitivity (SINAD) level within Max Limit            |  |
| Frequency                               | Test Frequency                                                      |  |
| 12dB SINAD                              | Analyzer output level at which the radio SINAD level measures about |  |
|                                         | 12 dB                                                               |  |
| Max Limit                               | Maximum Limit (inclusive) for RX Sensitivity to Pass                |  |
| Table 5-21. RX Sensitivity test results |                                                                     |  |

#### 5.7.3. Test (Digital)

The analyzer is setup by applying the Modulation signal in Table 5-20 to the radio. The radio is placed into Test Mode at the first bandwidth and first RX Test Frequency. The output level of the analyzer is then adjusted until the radio's BER level measures about 3%. The current analyzer output level is then compared against test limits. The final results are written to the log file. This process is repeated for each bandwidth and each RX Test Frequency.

| Name           | Description                                                         |
|----------------|---------------------------------------------------------------------|
| Result         | Pass or Fail. Sensitivity (SINAD) level within Max Limit            |
| Frequency      | Test Frequency                                                      |
| 3% BER         | Analyzer output level at which the radio Bit Error Rate (BER) level |
|                | measures about 3%                                                   |
| Max Limit      | Maximum Limit (inclusive) for Sensitivity (SINAD) to Pass           |
| T-LL F AA DV A |                                                                     |

 Table 5-22. RX Sensitivity test results

## 5.8. RX Squelch

| <b>RF</b> Control | Port      | Frequency | Modulation                                                                                                    | Level              |
|-------------------|-----------|-----------|----------------------------------------------------------------------------------------------------|--------------------|
| Generate          | RF IN/OUT | Test Freq | Analog:<br>Wide(5k): 1 kHz @ 3 kHz<br>Wide(4k): 1 kHz @ 2.4 kHz<br>Narrow: 1 kHz @ 1.5 kHz<br>Digital:<br>Very Narrow: 0.4 kHz @ 1.1 | Model-<br>specific |
|                   |           |           | kHz                                                                                                    |                    |

Table 5-23. Analyzer Configuration for RX Squelch test

#### 5.8.1. Alignment

The analyzer is setup by applying the Modulation signal in Table 5-23 to the radio and then adjusting radio volume for Rated Audio. The radio is placed into Test Mode at the first bandwidth and first RX Test Frequency. The output level of the analyzer is then adjusted until the radio audio signal's SINAD level measures about 12 dB. The current analyzer output level is then compared against test limits. The final results are written to the log file. This process is repeated for each bandwidth and each RX Test Frequency.

| Name       | Description                                                               |
|------------|---------------------------------------------------------------------------|
| Result     | Pass or Fail. Pass if 12 dB SINAD level within Max Limit                  |
| Frequency  | Test Frequency                                                            |
| 12dB SINAD | Analyzer output level at which the radio SINAD level measures about 12 dB |
| Max Limit  | Maximum Limit (inclusive) for RX Sensitivity to Pass                      |

Table 5-24. RX Squelch sensitivity results

The analyzer is then setup by applying the Modulation signal in Table 5-23 to the radio. The radio is placed into Test Mode at the first bandwidth and first RX Test Frequency. The output level of the analyzer is then adjusted to the 12 dB output level achieved in the previous step in this section. The radio squelch level is requested and then written to radio. The final results are written to the log file. This process is repeated for each bandwidth, RX Test Frequency, and both squelch types (Open and Tight).

| Description                                                        |
|--------------------------------------------------------------------|
| Pass or Fail. Pass unless radio error detected.                    |
| Test Frequency                                                     |
| Analyzer output level used to generate squelch level. Same as 12dB |
| SINAD level in previous step on this section.                      |
| Original radio softpot setting                                     |
| Radio softpot setting after alignment                              |
|                                                                    |

 Table 5-25. RX Squelch alignment results

The analyzer is then setup by applying the Modulation signal in Table 5-23 to the radio. The radio is placed into Test Mode at the first bandwidth and first RX Test Frequency. The output level of the analyzer is then adjusted to the 12 dB output level achieved in the previous step in this section. The radio squelch level is requested and compared to the current squelch level programmed into the radio. The final results are written to the log file. This process is repeated for each bandwidth, RX Test Frequency, and both squelch types (Open and Tight).

| Name          | Description                                                        |
|---------------|--------------------------------------------------------------------|
| Result        | Pass or Fail. Difference within Max Limit, Min Limit               |
| Frequency     | Test Frequency                                                     |
| Output Level  | Analyzer output level used to generate squelch level. Same as 12dB |
|               | SINAD level in previous step on this section.                      |
| Softpot       | Current programmed squelch softpot value                           |
| Squelch Level | Measured radio squelch level                                       |
| Min Limit     | Minimum Limit (inclusive) for RX Squelch to Pass                   |
| Difference    | Difference between Softpot and Squelch Level                       |
| Max Limit     | Maximum Limit (inclusive) for RX Squelch to Pass                   |

Table 5-26. RX Squelch alignment results

#### 5.8.2. Test

The analyzer is setup by applying the Modulation signal in Table 5-23 to the radio and then adjusting radio volume for Rated Audio. The radio is placed into Test Mode at the first bandwidth and first RX Test Frequency. The output level of the analyzer is then adjusted until the radio audio signal's SINAD level measures about 12 dB. The current analyzer output level is then compared against test limits. The final results are written to the log file. This process is repeated for each bandwidth and each RX Test Frequency.

| Name       | Description                                                         |
|------------|---------------------------------------------------------------------|
| Result     | Pass or Fail. Pass if 12 dB SINAD level within Max Limit            |
| Frequency  | Test Frequency                                                      |
| 12dB SINAD | Analyzer output level at which the radio SINAD level measures about |
|            | 12 dB                                                               |
| Max Limit  | Maximum Limit (inclusive) for RX Sensitivity to Pass                |

Table 5-27. RX Squelch sensitivity test results

The analyzer is then setup by applying the Modulation signal in Table 5-23 to the radio. The radio is placed into Test Mode at the first bandwidth and first RX Test Frequency. The output level of the analyzer is then adjusted to the 12 dB output level achieved in the previous step in this section. The radio squelch level is requested and compared to the current squelch level programmed into the radio. The final results are written to the log file. This process is repeated for each bandwidth, RX Test Frequency, and both squelch types (Open and Tight).

| Name          | Description                                                        |
|---------------|--------------------------------------------------------------------|
| Result        | Pass or Fail. Difference within Max Limit, Min Limit               |
| Frequency     | Test Frequency                                                     |
| Output Level  | Analyzer output level used to generate squelch level. Same as 12dB |
|               | SINAD level in previous step on this section.                      |
| Softpot       | Current programmed squelch softpot value                           |
| Squelch Level | Measured radio squelch level                                       |
| Min Limit     | Minimum Limit (inclusive) for RX Squelch to Pass                   |
| Difference    | Difference between Softpot and Squelch Level                       |
| Max Limit     | Maximum Limit (inclusive) for RX Squelch to Pass                   |

Table 5-28. RX Squelch test results

## 5.9. RX RSSI

| <b>RF</b> Control | Port             | Frequency | Modulation                   | Level    |
|-------------------|------------------|-----------|------------------------------|----------|
| Generate          | <b>RF IN/OUT</b> | Test Freq | Analog:                      | Model-   |
|                   |                  |           | Wide(5k): 1 kHz @ 3 kHz      | specific |
|                   |                  |           | Wide(4k): 1 kHz @ 2.4 kHz    | -        |
|                   |                  |           | Narrow: 1 kHz @ 1.5 kHz      |          |
|                   |                  |           | Digital:                     |          |
|                   |                  |           | Narrow: 1 kHz @ 3 kHz        |          |
|                   |                  |           | Very Narrow: 1 kHz @ 1.1 kHz |          |

Table 5-29. Analyzer Configuration for RX RSSI test

#### 5.9.1. Alignment

Note: This alignment depends upon the 12 dB SINAD output levels discovered in either the RX Sensitivity or RX Squelch sections. If either of these two items are run prior to RX RSSI alignment, the 12 dB SINAD output level points are reused. If neither RX Sensitivity nor RX Squelch is run prior to RX RSSI alignment, then the 12 dB SINAD test parts of RX Sensitivity are performed. See the RX Sensitivity section for details on how the 12 dB SINAD output level points are generated.

The analyzer is setup by applying the appropriate Modulation signal in Table 5-29 to the radio and then adjusting radio volume for Rated Audio. The radio is placed into Test Mode at the first bandwidth and first RX Test Frequency. The output level of the analyzer is then adjusted until the radio audio signal's SINAD level measures about 12 dB plus a fixed offset. The radio RSSI level is requested from and then applied to the radio. The final results are written to the log file. This process is repeated for each bandwidth, each RX Test Frequency, and each RSSI type (Reference, Low, and High).

| Name                                      | Description                                                         |  |
|-------------------------------------------|---------------------------------------------------------------------|--|
| Result                                    | Pass or Fail. Pass if 12 dB SINAD level within Max Limit            |  |
| Frequency                                 | Test Frequency                                                      |  |
| Output Level                              | Analyzer output level at which the radio SINAD level measures about |  |
|                                           | 12 dB, plus a fixed offset for RSSI measurements                    |  |
| Old Softpot                               | Original radio softpot setting                                      |  |
| New Softpot                               | Radio softpot setting after alignment                               |  |
| Table 5.00, DV DCCL same it initia moulto |                                                                     |  |

 Table 5-30. RX RSSI sensitivity results

The analyzer is then setup by applying the appropriate Modulation signal in Table 5-29 to the radio. The radio is placed into Test Mode at the first bandwidth and first RX Test Frequency. The output level of the analyzer is then adjusted to the 12 dB output level achieved in the previous step in this section. The radio squelch level is requested and then written to radio. The final results are written to the log file. This process is repeated for each bandwidth, RX Test Frequency, and both squelch types (Open and Tight).

| Name         | Description                                                        |  |
|--------------|--------------------------------------------------------------------|--|
| Result       | Pass or Fail. Pass unless radio error detected.                    |  |
| Frequency    | Test Frequency                                                     |  |
| Output Level | Analyzer output level used to generate squelch level. Same as 12dB |  |
|              | SINAD level in previous step on this section.                      |  |
| Old Softpot  | Original radio softpot setting                                     |  |
| New Softpot  | Radio softpot setting after alignment                              |  |

Table 5-31. RX Squelch alignment results

The analyzer is then setup by applying the appropriate Modulation signal in Table 5-29 to the radio. The radio is placed into Test Mode at the first bandwidth and first RX Test Frequency. The output level of the analyzer is then adjusted to the 12 dB output level achieved in the previous step in this section. The radio squelch level is requested and compared to the current squelch level programmed into the radio. The final results are written to the log file. This process is repeated for each bandwidth, RX Test Frequency, and both squelch types (Open and Tight).

| Name          | Description                                                        |
|---------------|--------------------------------------------------------------------|
| Result        | Pass or Fail. Difference within Max Limit, Min Limit               |
| Frequency     | Test Frequency                                                     |
| Output Level  | Analyzer output level used to generate squelch level. Same as 12dB |
|               | SINAD level in previous step on this section.                      |
| Softpot       | Current programmed squelch softpot value                           |
| Squelch Level | Measured radio squelch level                                       |
| Min Limit     | Minimum Limit (inclusive) for RX Squelch to Pass                   |
| Difference    | Difference between Softpot and Squelch Level                       |
| Max Limit     | Maximum Limit (inclusive) for RX Squelch to Pass                   |

 Table 5-32. RX Squelch alignment results

#### 5.9.2. Test

No test is currently available.

## 6. Kenwood NX Mobile Radio Test Setup

In order to perform the test and alignment procedures, the NX Mobile radio must be connected to the R8000 Communications System Analyzer as shown in the figure below.

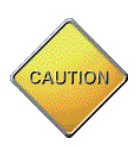

Make certain that the radio under test is configured as described in the corresponding diagram **before** attempting to perform the indicated alignment or test. Failure to do so may result in poor radio performance and/or damage to the analyzer or radio equipment under test.

## 6.1. NX Mobile Test Setup

Refer to the diagram below for the proper test setup.

**Note**: Approved USB to serial adapters for connecting the R8000 analyzer to the Kenwood NX series radio under test include any adapters which utilize an FTDI FT232\_USB to serial UART interface OR Prolific Technology Inc. PL-2303 USB to serial controller interface. See <u>http://www.ftdichip.com/Products/ICs/FT232R.htm</u> or <u>http://www.prolific.com.tw/US/ShowProduct.aspx?pcid=41</u> for more detail.

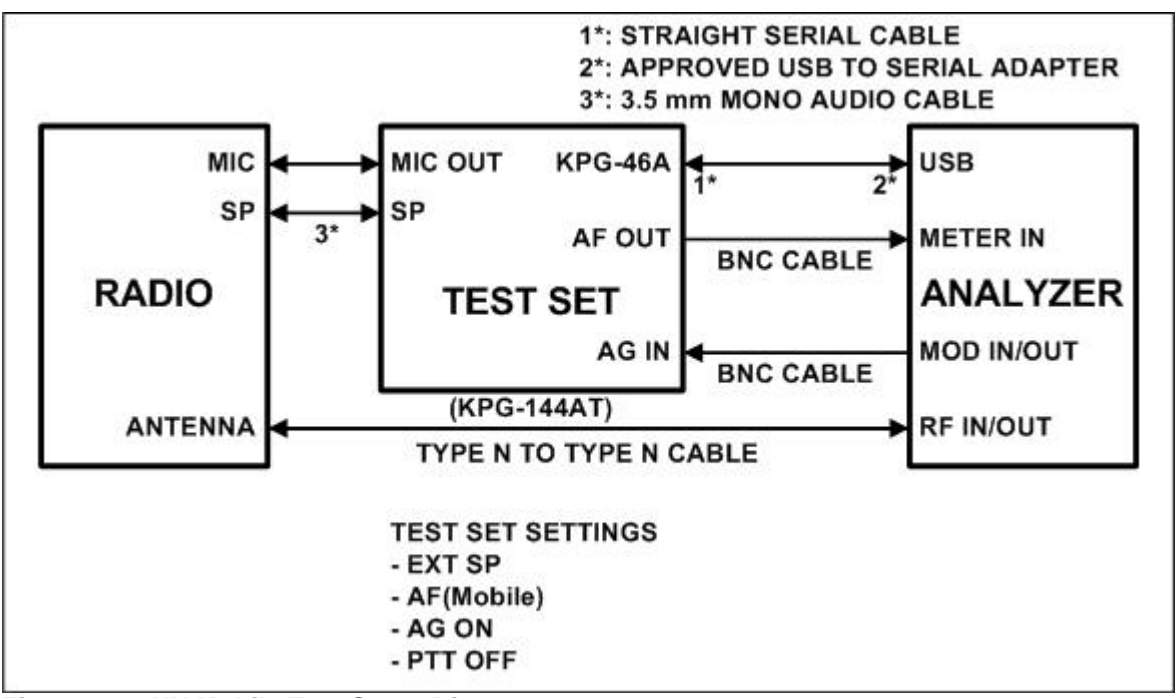

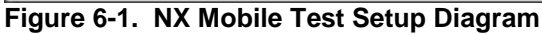

## 7. Kenwood NX Mobile Alignment and Test Descriptions

Note: Throughout this section are references to Test Frequency that are band- and mode -specific. A table of the frequencies used by each band may be found in the respective radio service manual.

Note: All analyzer Mode settings are Standard unless otherwise indicated.

## 7.1. Assist Voltage

#### 7.1.1. Alignment

The radio is placed into Test Mode and its VCO lock voltage is adjusted at several RX and TX Test Frequency points. The new softpot values for the voltages are then programmed into the radio.

| Name                                            | Description                                            |
|-------------------------------------------------|--------------------------------------------------------|
| Result                                          | Pass or Fail. Pass as long as no radio error detected. |
| Softpot                                         | Radio softpot after alignment                          |
| Table 7-1 Reference Frequency alignment results |                                                        |

Table 7-1. Reference Frequency alignment results

7.1.2. Test

There is no Assist Voltage test.

## 7.2. Frequency

| <b>RF</b> Control                                          | Port             | Frequency      | Modulation | Output Level |
|------------------------------------------------------------|------------------|----------------|------------|--------------|
| Generate                                                   | <b>RF IN/OUT</b> | Test Frequency | FM         | -30 dBm      |
| Table 7.9. Analyzar Configuration for Deference Francesory |                  |                |            |              |

 Table 7-2. Analyzer Configuration for Reference Frequency

#### 7.2.1. Alignment

The radio is placed into Test Mode at a TX Test Frequency and commanded to transmit. Using a best linear fit algorithm, two frequency error measurements are taken at two different radio softpot values. These frequency error measurements are used to calculate the softpot value which minimizes frequency error. After programming this new softpot value into the radio, the radio softpot is fine tuned until minimum frequency error is detected. The frequency error is compared against test limits and the final results written to the log file.

| Name              | Description                                                  |
|-------------------|--------------------------------------------------------------|
| Result            | Pass or Fail. Pass as long as no radio error returned        |
| Frequency         | Test Frequency                                               |
| New Softpot       | Radio softpot after alignment                                |
| Temp (23 - 27° C) | Internal radio temperature, in Celsius. Ideal temperature is |
|                   | between 23 and 27 degrees Celsius.                           |

 Table 7-3. Reference Frequency alignment results

#### 7.2.2. Test

The radio is placed into Test Mode at a TX Test Frequency and commanded to transmit. The frequency error is measured by the analyzer and compared to test limits. The final results are written to the log file.

| Name              | Description                                                  |
|-------------------|--------------------------------------------------------------|
| Result            | Pass or Fail. Frequency Error within Max Limit, Min Limit    |
| Frequency         | Test Frequency                                               |
| Freq Error        | Measured frequency error                                     |
| Min Limit         | Minimum Limit (inclusive) for frequency error                |
| Max Limit         | Maximum Limit (inclusive) for frequency error                |
| Temp (23 - 27° C) | Internal radio temperature, in Celsius. Ideal temperature is |
|                   | between 23 and 27 degrees Celsius.                           |

Table 7-4. Reference Frequency test results

## 7.3. TX Power

| <b>RF Control</b>                              | Port             | Frequency      | Modulation | Attenuation |
|------------------------------------------------|------------------|----------------|------------|-------------|
| Monitor                                        | <b>RF IN/OUT</b> | Test Frequency | FM         | 40 dB       |
| Toble 7.5. Analyzer Configuration for TV Dower |                  |                |            |             |

 Table 7-5. Analyzer Configuration for TX Power

The TX Power alignment aligns both the power output level limit and power output level of the radio at both High and Low power levels.

#### 7.3.1. TX Power Limit Alignment

The radio is placed into Test Mode and commanded to transmit at the first Test Frequency and the High Transmit Power Limit setting. For each test frequency, the output level is measured and then adjusted until near to a band-specific output level defined by the respective Kenwood NX Mobile radio service manuals.

This process is repeated for the Low Transmit Power Limit setting. The final results are written to the log file.

| Name        | Description                                        |
|-------------|----------------------------------------------------|
| Result      | Pass or Fail. Power Out within manufacturer limits |
| Frequency   | Test Frequency                                     |
| Power Out   | Measured radio output level                        |
| Min Limit   | Minimum Limit (inclusive) for Power Out            |
| Max Limit   | Maximum Limit (inclusive) for Power Out            |
| Old Softpot | Original radio softpot setting                     |
| New Softpot | Radio softpot after alignment                      |

Table 7-6. TX Power Limit alignment results

#### 7.3.2. TX Power Alignment

The radio is placed into Test Mode and commanded to transmit at the first Test Frequency and the High Transmit Power setting. For each test frequency, the output level is measured and then adjusted until near to a band-specific output level defined by the respective Kenwood NX Mobile radio service manuals.

This process is repeated for the Low Transmit Power setting. The final results are written to the log file.

| Name        | Description                                        |
|-------------|----------------------------------------------------|
| Result      | Pass or Fail. Power Out within manufacturer limits |
| Frequency   | Test Frequency                                     |
| Power Out   | Measured radio output level                        |
| Min Limit   | Minimum Limit (inclusive) for Power Out            |
| Max Limit   | Maximum Limit (inclusive) for Power Out            |
| Old Softpot | Original radio softpot setting                     |
| New Softpot | Radio softpot after alignment                      |

Table 7-7. TX Power alignment results

#### 7.3.3. Test

The radio is placed into Test Mode and commanded to transmit. Beginning at the first TX Test Frequency, the output level is measured at each TX Test Frequency, for High Transmit Power and Low Transmit Power, and compared against test limits. The final results are written to the log file.

| Name      | Description                                         |
|-----------|-----------------------------------------------------|
| Result    | Pass or Fail. Power Out within Max Limit, Min Limit |
| Frequency | Test Frequency                                      |
| Power Out | Measured radio output level                         |
| Min Limit | Minimum Limit (inclusive) for Power Out             |
| Max Limit | Maximum Limit (inclusive) for Power Out             |
| Softpot   | Radio softpot which yields Power Out                |

Table 7-8. TX Power test results

## 7.4. TX Modulation

The TX Modulation alignment and test includes both TX Balance alignment/test as well as TX Maximum Deviation alignment/test.

| <b>RF Control</b> | Port              | Frequency            | Modulation     | Attenuation |
|-------------------|-------------------|----------------------|----------------|-------------|
| Monitor           | <b>RF IN/OUT</b>  | Test Frequency       | FM             | 30 dB       |
| Table 7.0 Ana     | luman Canfinunati | an far TV Madulation | test allowment |             |

Table 7-9. Analyzer Configuration for TX Modulation test, alignment

#### 7.4.1. TX Balance Alignment

The radio is placed into Test Mode at low power at the first TX Test Frequency and commanded to transmit. The radio generates a Low modulation tone and the ±Peak/2-averaged deviation of this tone is measured with the analyzer. The radio then generates a High modulation tone and the ±Peak/2-averaged deviation of this tone is measured with the analyzer. The radio softpot is adjusted until the deviation difference between the first and second tones is within test limits. This adjustment is performed for each TX Test Frequency. The results for each TX Test Frequency are written to the log file.

The Variance is calculated as: 
$$Variance(\%) = \left(\frac{Deviation_{LOW} - Deviation_{HIGH}}{Deviation_{LOW} * 100}\right)$$

| Name        | Description                                                      |
|-------------|------------------------------------------------------------------|
| Result      | Pass or Fail. Calculated difference between Low and High tone    |
|             | deviation less than or equal to Dev Ratio.                       |
| Frequency   | Test Frequency                                                   |
| Variance    | Calculated difference, in %, between Low and High tone deviation |
| Max Limit   | Maximum passable % difference (inclusive) between low and high   |
|             | tone deviation.                                                  |
| Old Softpot | Original radio softpot setting                                   |
| New Softpot | Radio softpot setting after alignment                            |
|             |                                                                  |

Table 7-10. TX Balance alignment results

#### 7.4.2. TX Balance Test

The radio is placed into Test Mode at the first TX Test Frequency and commanded to transmit. The radio generates a Low modulation tone and the  $\pm$ Peak/2-averaged deviation of this tone is measured with the analyzer. The radio then generates a High modulation tone and the  $\pm$ Peak/2-averaged deviation of this tone is measured with the analyzer. The percent difference is compared against test limits and written to the log file. This test is performed for each remaining TX Test Frequency.

| Name      | Description                                                      |
|-----------|------------------------------------------------------------------|
| Result    | Pass or Fail. Deviation is less than or equal to Max Limit.      |
| Frequency | Test Frequency                                                   |
| Low Tone  | Measured low tone deviation level.                               |
| High Tone | Measured high tone deviation level.                              |
| Variance  | Calculated difference, in %, between Low and High tone deviation |
| Max Limit | Maximum passable deviation (inclusive)                           |
| Softpot   | Radio softpot which yields Variance                              |

Table 7-11. TX Balance test results

#### 7.4.3. TX Maximum Deviation Alignment

The radio is placed into Test Mode at low power at the first bandwidth, first TX Test Frequency and commanded to transmit. The radio generates a modulation tone and the  $\pm$ Peak/2-averaged deviation of this tone is measured with the analyzer. The radio softpot is adjusted until the deviation is within test limits. This adjustment is performed for each TX Test Frequency. The results for each TX Test Frequency are written to the log file.

| Name        | Description                                                   |
|-------------|---------------------------------------------------------------|
| Result      | Pass or Fail. Calculated difference between Low and High tone |
|             | deviation less than or equal to Dev Ratio.                    |
| Frequency   | Test Frequency                                                |
| Deviation   | Measured maximum deviation level                              |
| Min Limit   | Minimum passable deviation level                              |
| Max Limit   | Maximum passable deviation level                              |
| Old Softpot | Original radio softpot setting                                |
| New Softpot | Radio softpot setting after alignment                         |

Table 7-12. TX Maximum Deviation alignment results

#### 7.4.4. TX Maximum Deviation Test

The radio is placed into Test Mode at low power at the first TX Test Frequency and commanded to transmit. The radio generates a modulation tone and the  $\pm$ Peak/2-averaged deviation of this tone is measured with the analyzer. This test is performed for each TX Test Frequency. The test results for each TX Test Frequency are written to the log file.

| Name      | Description                                                 |
|-----------|-------------------------------------------------------------|
| Result    | Pass or Fail. Deviation is less than or equal to Max Limit. |
| Frequency | Test Frequency                                              |
| Deviation | Measured maximum deviation level                            |
| Min Limit | Minimum passable deviation level                            |
| Max Limit | Maximum passable deviation level                            |
| Softpot   | Radio softpot which yields Deviation                        |

Table 7-13. TX Maximum Deviation test results

## 7.5. TX Signaling

| <b>RF Control</b> | Port             | Frequency      | Modulation | Attenuation |
|-------------------|------------------|----------------|------------|-------------|
| Monitor           | <b>RF IN/OUT</b> | Test Frequency | FM         | 30 dB       |
|                   |                  |                |            |             |

 Table 7-14. Analyzer Configuration for TX Signaling test, alignment

#### 7.5.1. TX Signaling Alignment

The radio is placed into Test Mode at low power at the first bandwidth and first TX Test Frequency and commanded to transmit. The radio modulates the Test Frequency using the modulation types in Table 7-15 in sequence. The  $\pm$ Peak/2-averaged modulation deviation is measured with the analyzer. The radio softpot is adjusted until the deviation is within test limits. This adjustment is performed for each TX Test Frequency. The results for each TX Test Frequency are written to the log file.

| Modulation  | Description                    |
|-------------|--------------------------------|
| QT          | Quiet Talk                     |
| DQT         | Digital Quiet Talk             |
| LTR         | Logic Trunked Radio            |
| DTMF        | Dual-tone multi-frequency      |
| Single Tone | Single modulation frequency    |
| MSK         | Minimum-shift keying           |
| CWID        | Continuous Wave Identification |

Table 7-15. TX Signaling modulation types

| Name        | Description                                                   |
|-------------|---------------------------------------------------------------|
| Result      | Pass or Fail. Calculated difference between Low and High tone |
|             | deviation less than or equal to Dev Ratio.                    |
| Frequency   | Test Frequency                                                |
| Deviation   | Measured modulation deviation level                           |
| Min Limit   | Minimum passable deviation (inclusive)                        |
| Max Limit   | Maximum passable deviation (inclusive)                        |
| Old Softpot | Original radio softpot setting                                |
| New Softpot | Radio softpot setting after alignment                         |

Table 7-16. TX Signaling alignment results

#### 7.5.2. TX Signaling Test

The radio is placed into Test Mode at the first bandwidth and first TX Test Frequency and commanded to transmit. The radio generates a Low modulation tone and the  $\pm$ Peak/2-averaged deviation of this tone is measured with the analyzer. The radio then generates a High modulation tone and the  $\pm$ Peak/2-averaged deviation of this tone is measured with the analyzer. The deviation is compared against test limits and written to the log file. This test is performed for each remaining TX Test Frequency.

| Name      | Description                                                 |
|-----------|-------------------------------------------------------------|
| Result    | Pass or Fail. Deviation is less than or equal to Max Limit. |
| Frequency | Test Frequency                                              |
| Deviation | Measured modulation deviation level                         |
| Min Limit | Minimum passable deviation (inclusive)                      |
| Max Limit | Maximum passable deviation (inclusive)                      |
| Softpot   | Radio softpot which yields Deviation                        |

Table 7-17. TX Signaling test results

## 7.6. RX Sensitivity

## NOTE: This test requires an analyzer with NXDN test mode (R8-NXDN or R8-NXDNTYPC option) capability.

| <b>RF</b> Control | Port             | Frequency | Modulation                | Level    |
|-------------------|------------------|-----------|---------------------------|----------|
| Generate          | <b>RF IN/OUT</b> | Test Freq | Analog:                   | Model-   |
|                   |                  |           | Wide(5k): 1 kHz @ 3 kHz   | specific |
|                   |                  |           | Wide(4k): 1 kHz @ 2.4 kHz |          |
|                   |                  |           | Narrow: 1 kHz @ 1.5 kHz   |          |
|                   |                  |           | Digital:                  |          |
|                   |                  |           | FSW+PN9 test pattern      |          |

Table 7-18. Analyzer Configuration for RX Sensitivity test

#### 7.6.1. Alignment

Alignment not currently available.

#### 7.6.2. Test (Analog)

The analyzer is setup by applying the Modulation signal in Table 7-18 to the radio and then adjusting radio volume for Rated Audio. The radio is placed into Test Mode at the first bandwidth and first RX Test Frequency. The output level of the analyzer is then adjusted until the radio audio signal's SINAD level measures about 12 dB. The current analyzer output level is then compared against test limits. The final results are written to the log file. This process is repeated for each bandwidth and each RX Test Frequency.

| Name             | Description                                                         |
|------------------|---------------------------------------------------------------------|
| Result           | Pass or Fail. Sensitivity (SINAD) level within Max Limit            |
| Frequency        | Test Frequency                                                      |
| 12dB SINAD       | Analyzer output level at which the radio SINAD level measures about |
|                  | 12 dB                                                               |
| Max Limit        | Maximum Limit (inclusive) for RX Sensitivity to Pass                |
| Table 7-19 RX Se | ansitivity (Analog) test results                                    |

## Table 7-19. RX Sensitivity (Analog) test results

#### 7.6.3. Test (Digital)

The analyzer is setup by applying the Modulation signal in Table 7-18 to the radio. The radio is placed into Test Mode at the first bandwidth and first RX Test Frequency. The output level of the analyzer is then adjusted until the radio's BER level measures about 3%. The current analyzer output level is then compared against test limits. The final results are written to the log file. This process is repeated for each bandwidth and each RX Test Frequency.

| Name            | Description                                                         |
|-----------------|---------------------------------------------------------------------|
| Result          | Pass or Fail. Sensitivity (SINAD) level within Max Limit            |
| Frequency       | Test Frequency                                                      |
| 3% BER          | Analyzer output level at which the radio Bit Error Rate (BER) level |
|                 | measures about 3%                                                   |
| Max Limit       | Maximum Limit (inclusive) for Sensitivity (SINAD) to Pass           |
| Table 7 00 DV C | en eitisitus (Divitel) teet veesulte                                |

Table 7-20. RX Sensitivity (Digital) test results

## 7.7. RX Squelch

| <b>RF</b> Control | Port      | Frequency | Modulation                   | Level    |
|-------------------|-----------|-----------|------------------------------|----------|
| Generate          | RF IN/OUT | Test Freq | Analog:                      | Model-   |
|                   |           |           | Wide(5k): 1 kHz @ 3 kHz      | specific |
|                   |           |           | Wide(4k): 1 kHz @ 2.4 kHz    | -        |
|                   |           |           | Narrow: 1 kHz @ 1.5 kHz      |          |
|                   |           |           | Digital:                     |          |
|                   |           |           | Narrow: 1 kHz @ 3 kHz        |          |
|                   |           |           | Very Narrow: 1 kHz @ 1.5 kHz |          |

Table 7-21. Analyzer Configuration for RX Squelch test

#### 7.7.1. Alignment

The analyzer is setup by applying the Modulation signal in Table 7-21 to the radio and then adjusting radio volume for Rated Audio. The radio is placed into Test Mode at the first bandwidth and first RX Test Frequency. The output level of the analyzer is then adjusted until the radio audio signal's SINAD level measures about 12 dB. The current analyzer output level is then compared against test limits. The final results are written to the log file. This process is repeated for each bandwidth and each RX Test Frequency.

| Name       | Description                                                               |
|------------|---------------------------------------------------------------------------|
| Result     | Pass or Fail. Pass if 12 dB SINAD level within Max Limit                  |
| Frequency  | Test Frequency                                                            |
| 12dB SINAD | Analyzer output level at which the radio SINAD level measures about 12 dB |
| Max Limit  | Maximum Limit (inclusive) for RX Sensitivity to Pass                      |

Table 7-22. RX Squelch sensitivity results

The analyzer is then setup by applying the Modulation signal in Table 7-21 to the radio. The radio is placed into Test Mode at the first bandwidth and first RX Test Frequency. The output level of the analyzer is then adjusted to the 12 dB output level achieved in the previous step in this section. The radio squelch level is requested and then written to radio. The final results are written to the log file. This process is repeated for each bandwidth, RX Test Frequency, and both squelch types (Open and Tight).

| ss or Fail. Pass unless radio error detected.                    |
|------------------------------------------------------------------|
|                                                                  |
| st Frequency                                                     |
| alyzer output level used to generate squelch level. Same as 12dB |
| NAD level in previous step on this section.                      |
| iginal radio softpot setting                                     |
| ndio softpot setting after alignment                             |
|                                                                  |

 Table 7-23. RX Squelch alignment results

The analyzer is then setup by applying the Modulation signal in Table 7-21 to the radio. The radio is placed into Test Mode at the first bandwidth and first RX Test Frequency. The output level of the analyzer is then adjusted to the 12 dB output level achieved in the previous step in this section. The radio squelch level is requested and compared to the current squelch level programmed into the radio. The final results are written to the log file. This process is repeated for each bandwidth, RX Test Frequency, and both squelch types (Open and Tight).

| Name          | Description                                                        |
|---------------|--------------------------------------------------------------------|
| Result        | Pass or Fail. Difference within Max Limit, Min Limit               |
| Frequency     | Test Frequency                                                     |
| Output Level  | Analyzer output level used to generate squelch level. Same as 12dB |
|               | SINAD level in previous step on this section.                      |
| Softpot       | Current programmed squelch softpot value                           |
| Squelch Level | Measured radio squelch level                                       |
| Min Limit     | Minimum Limit (inclusive) for RX Squelch to Pass                   |
| Difference    | Difference between Softpot and Squelch Level                       |
| Max Limit     | Maximum Limit (inclusive) for RX Squelch to Pass                   |

Table 7-24. RX Squelch alignment results

#### 7.7.2. Test

The analyzer is setup by applying the Modulation signal in Table 7-21 to the radio and then adjusting radio volume for Rated Audio. The radio is placed into Test Mode at the first bandwidth and first RX Test Frequency. The output level of the analyzer is then adjusted until the radio audio signal's SINAD level measures about 12 dB. The current analyzer output level is then compared against test limits. The final results are written to the log file. This process is repeated for each bandwidth and each RX Test Frequency.

| Name       | Description                                                         |
|------------|---------------------------------------------------------------------|
| Result     | Pass or Fail. Pass if 12 dB SINAD level within Max Limit            |
| Frequency  | Test Frequency                                                      |
| 12dB SINAD | Analyzer output level at which the radio SINAD level measures about |
|            | 12 dB                                                               |
| Max Limit  | Maximum Limit (inclusive) for RX Sensitivity to Pass                |

Table 7-25. RX Squelch sensitivity test results

The analyzer is then setup by applying the Modulation signal in Table 5-23 to the radio. The radio is placed into Test Mode at the first bandwidth and first RX Test Frequency. The output level of the analyzer is then adjusted to the 12 dB output level achieved in the previous step in this section. The radio squelch level is requested and compared to the current squelch level programmed into the radio. The final results are written to the log file. This process is repeated for each bandwidth, RX Test Frequency, and both squelch types (Open and Tight).

| Name          | Description                                                        |
|---------------|--------------------------------------------------------------------|
| Result        | Pass or Fail. Difference within Max Limit, Min Limit               |
| Frequency     | Test Frequency                                                     |
| Output Level  | Analyzer output level used to generate squelch level. Same as 12dB |
|               | SINAD level in previous step on this section.                      |
| Softpot       | Current programmed squelch softpot value                           |
| Squelch Level | Measured radio squelch level                                       |
| Min Limit     | Minimum Limit (inclusive) for RX Squelch to Pass                   |
| Difference    | Difference between Softpot and Squelch Level                       |
| Max Limit     | Maximum Limit (inclusive) for RX Squelch to Pass                   |

Table 7-26. RX Squelch test results

## 7.8. RX RSSI

| <b>RF Control</b> | Port      | Frequency | Modulation                   | Level    |
|-------------------|-----------|-----------|------------------------------|----------|
| Generate          | RF IN/OUT | Test Freq | Analog:                      | Model-   |
|                   |           |           | Wide(5k): 1 kHz @ 3 kHz      | specific |
|                   |           |           | Wide(4k): 1 kHz @ 2.4 kHz    | -        |
|                   |           |           | Narrow: 1 kHz @ 1.5 kHz      |          |
|                   |           |           | Digital:                     |          |
|                   |           |           | Narrow: 1 kHz @ 3 kHz        |          |
|                   |           |           | Very Narrow: 1 kHz @ 1.1 kHz |          |

Table 7-27. Analyzer Configuration for RX RSSI test

#### 7.8.1. Alignment

Note: This alignment depends upon the 12 dB SINAD output levels discovered in either the RX Sensitivity or RX Squelch sections. If either of these two items are run prior to RX RSSI alignment, the 12 dB SINAD output level points are reused. If neither RX Sensitivity nor RX Squelch is run prior to RX RSSI alignment, then the 12 dB SINAD test parts of RX Sensitivity are performed. See the RX Sensitivity section for details on how the 12 dB SINAD output level points are generated.

The analyzer is setup by applying the appropriate Modulation signal in Table 7-27 to the radio and then adjusting radio volume for Rated Audio. The radio is placed into Test Mode at the first bandwidth and first RX Test Frequency. The output level of the analyzer is then adjusted until the radio audio signal's SINAD level measures about 12 dB plus a fixed offset. The radio RSSI level is requested from and then applied to the radio. The final results are written to the log file. This process is repeated for each bandwidth, each RX Test Frequency, and each RSSI type (Reference, Low, and High).

| Name         | Description                                                         |  |
|--------------|---------------------------------------------------------------------|--|
| Result       | Pass or Fail. Pass if 12 dB SINAD level within Max Limit            |  |
| Frequency    | Test Frequency                                                      |  |
| Output Level | Analyzer output level at which the radio SINAD level measures about |  |
|              | 12 dB, plus a fixed offset for RSSI measurements                    |  |
| Old Softpot  | Original radio softpot setting                                      |  |
| New Softpot  | Radio softpot setting after alignment                               |  |
|              |                                                                     |  |

 Table 7-28. RX RSSI sensitivity results

The analyzer is then setup by applying the appropriate Modulation signal in Table 7-27 to the radio. The radio is placed into Test Mode at the first bandwidth and first RX Test Frequency. The output level of the analyzer is then adjusted to the 12 dB output level achieved in the previous step in this section. The radio squelch level is requested and then written to radio. The final results are written to the log file. This process is repeated for each bandwidth, RX Test Frequency, and both squelch types (Open and Tight).

| Name         | Description                                                        |  |
|--------------|--------------------------------------------------------------------|--|
| Result       | Pass or Fail. Pass unless radio error detected.                    |  |
| Frequency    | Test Frequency                                                     |  |
| Output Level | Analyzer output level used to generate squelch level. Same as 12dB |  |
|              | SINAD level in previous step on this section.                      |  |
| Old Softpot  | Original radio softpot setting                                     |  |
| New Softpot  | Radio softpot setting after alignment                              |  |

Table 7-29. RX RSSI alignment results

The analyzer is then setup by applying the appropriate Modulation signal in Table 7-27 to the radio. The radio is placed into Test Mode at the first bandwidth and first RX Test Frequency. The output level of the analyzer is then adjusted to the 12 dB output level achieved in the previous step in this section. The radio squelch level is requested and compared to the current squelch level programmed into the radio. The final results are written to the log file. This process is repeated for each bandwidth, RX Test Frequency, and both squelch types (Open and Tight).

| Name          | Description                                                        |
|---------------|--------------------------------------------------------------------|
| Result        | Pass or Fail. Difference within Max Limit, Min Limit               |
| Frequency     | Test Frequency                                                     |
| Output Level  | Analyzer output level used to generate squelch level. Same as 12dB |
|               | SINAD level in previous step on this section.                      |
| Softpot       | Current programmed squelch softpot value                           |
| Squelch Level | Measured radio squelch level                                       |
| Min Limit     | Minimum Limit (inclusive) for RX Squelch to Pass                   |
| Difference    | Difference between Softpot and Squelch Level                       |
| Max Limit     | Maximum Limit (inclusive) for RX Squelch to Pass                   |
|               |                                                                    |

Table 7-30. RX RSSI alignment results

7.8.2. Test

#### 7.9. No test is currently available.

## **Basic Troubleshooting**

| Symptom                                                    | Possible Cause                                                   | Possible Solution                                                                                                    |
|------------------------------------------------------------|------------------------------------------------------------------|----------------------------------------------------------------------------------------------------|
| Analyzer consistently fails to communicate with radio      | <ul> <li>Incorrect KPG-<br/>144AT port<br/>connection</li> </ul> | • Verify programming cable is<br>connected to the correct KPG-<br>144AT test set serial<br>connector. See the respective<br>radio test setup sections for<br>more information. |
| RX Sensitivity test consistently fails one or more points. | <ul> <li>Sensitivity needs<br/>alignment</li> </ul>              | <ul> <li>Using the KPG-111D software,<br/>perform a manual Sensitivity<br/>alignment.</li> </ul>                                                                               |

Table 7-31. Kenwood NX Series Troubleshooting Chart

## 8. Support Information

## 8.1. Technical Support

Telephone/Fax: 844.903.7333 Email: service@freedomcte.com Web: freedomcte.com/service-support/

## 8.2. Sales

Telephone/Fax: 844.903.7333 Email: sales@freedomcte.com Web: freedomcte.com/sales/

#### APPENDIX A. Test Limits

The factory limits contain the default limits as defined by the radio manufacturer and generally should not be modified. However, if extenuating circumstances cause a need to modify the limits this is accommodated by AutoTune. Refer to the R8000 Series Communications System Analyzer Owner's Manual (CG-1365) for modification instructions.

The following tables list the default test limits for each Kenwood NX Series radio model supported by AutoTune.

## Kenwood NX Series AutoTune™ User Guide

| Section  | Test Name     | Limit                             | Default Value    |
|----------|---------------|-----------------------------------|------------------|
| 5.1      | Frequency     | Frequency                         | Min= -1 ppm      |
|          |               |                                   | Max= 1 ppm       |
| 5.3      | TX Power High | TX Power High NX-200              | Min = 4.8 W      |
|          |               |                                   | Max = 5.2 W      |
|          |               | TX Power High NX-200S             | Min = 4.8 W      |
|          |               |                                   | Max = 5.2 W      |
|          |               | TX Power High NX-210              | Min = 4.8 W      |
|          |               |                                   | Max = 5.2 W      |
|          |               | TX Power High NX-300              | Min = 4.8 W      |
|          |               | TV Davies List NV 2000            | Viax = 5.2 VV    |
|          |               | TX Power High NX-3005             | Max = 5.2 W      |
|          |               | TX Power High NX-410              | Min = 2.8 W      |
|          |               | TXT Ower High TXX 410             | Max = 3.2 W      |
|          |               | TX Power High NX-411              | Min = 2.3 W      |
|          |               | iver ower night over the          | Max= 2.7 W       |
| 5.3      | TX Power Low  | TX Power High NX-200              | Min= 0.7 W       |
|          |               |                                   | Max= 0.9 W       |
|          |               | TX Power High NX-200S             | Min= 0.7 W       |
|          |               | Ũ                                 | Max= 0.9 W       |
|          |               | TX Power High NX-210              | Min= 0.7 W       |
|          |               |                                   | Max= 0.9 W       |
|          |               | TX Power High NX-300              | Min= 0.7 W       |
|          |               |                                   | Max= 0.9 W       |
|          |               | TX Power High NX-300S             | Min= 0.7 W       |
|          |               |                                   | Max= 0.9 W       |
|          |               | TX Power High NX-410              | Min= 0.9 W       |
|          |               |                                   | Max= 1.1 W       |
|          |               | TX Power High NX-411              | Mox = 1.1 M      |
| 54       | TX Modulation | TX Modulation Balance             | Min = 1.0%       |
| 5.4      |               |                                   | $M_{2X} = 1.0\%$ |
| 54       | TX Modulation | TX Maximum Deviation (Wide5k)     | Min-3200 Hz      |
| 5.4      |               | TX Maximum Deviation (Wideok)     | Max=5000 Hz      |
|          |               | TX Maximum Deviation (Wide5k) NX- | Min=3500 Hz      |
|          |               | 410                               | Max=5000 Hz      |
|          |               | TX Maximum Deviation (Wide4k)     | Min=2500 Hz      |
|          |               |                                   | Max=4000 Hz      |
|          |               | TX Maximum Deviation (Narrow)     | Min=1600 Hz      |
|          |               |                                   | Max=2500 Hz      |
|          |               | TX Maximum Deviation (Narrow) NX- | Min=1700 Hz      |
|          |               | 410                               | Max=2500 Hz      |
|          |               | TX Maximum Deviation (Narrow) NX- | Min=1700 Hz      |
|          |               | 411                               | Max=2500 Hz      |
|          |               | TX Maximum Deviation (NXDN        | Min=2750 Hz      |
|          |               | Narrow)                           | Max=3362 Hz      |
|          |               | IX Maximum Deviation (NXDN Very   | Min=1203 Hz      |
| <u> </u> |               |                                   | IVIAX=14/1 HZ    |
| 5.5      |               |                                   |                  |
|          |               | OT Deviation (Wide 4k)            |                  |
|          |               |                                   | Max-800 Hz       |
|          |               | OT Deviation (Narrow)             | Міал-000 ПZ      |
|          |               |                                   |                  |

|     |                        |                                   | 1 4 5 9 1 1  |
|-----|------------------------|-----------------------------------|--------------|
|     |                        |                                   | Max=450 Hz   |
|     |                        | DQT Deviation (Wide5k)            | Min=500 Hz   |
|     |                        |                                   | Max=1000 Hz  |
|     |                        | DQT Deviation (Wide4k)            | Min=400 Hz   |
|     |                        |                                   | Max=800 Hz   |
|     |                        | DQT Deviation (Narrow)            | Min=250 Hz   |
|     |                        |                                   | Max=450 Hz   |
|     |                        | LTR Deviation (Wide5k)            | Min=750 Hz   |
|     |                        |                                   | Max=1250 Hz  |
|     |                        | LTR Deviation (Wide4k)            | Min=670 Hz   |
|     |                        |                                   | Max=1130 Hz  |
|     |                        | LTR Deviation (Narrow)            | Min=500 Hz   |
|     |                        |                                   | Max=1000 Hz  |
|     |                        | DTMF Deviation (Wide5k)           | Min=2000 Hz  |
|     |                        |                                   | Max=3000 Hz  |
|     |                        | DTMF Deviation (Wide4k)           | Min=1600 Hz  |
|     |                        |                                   | Max=2400 Hz  |
|     |                        | DTMF Deviation (Wide4k) NX-410    | Min=1600 Hz  |
|     |                        |                                   | Max=2500 Hz  |
|     |                        | DTMF Deviation (Narrow)           | Min=950 Hz   |
|     |                        |                                   | Max=1600 Hz  |
|     |                        | Single Tone Deviation (Wide5k)    | Min=2500 Hz  |
|     |                        |                                   | Max=3500 Hz  |
|     |                        | Single Tone Deviation (Wide4k)    | Min=1900 Hz  |
|     |                        |                                   | Max=2900 Hz  |
|     |                        | Single Tone Deviation (Narrow)    | Min=1000 Hz  |
|     |                        |                                   | Max=2000 Hz  |
|     |                        | MSK Deviation (Wide5k)            | Min=2500 Hz  |
|     |                        |                                   | Max=3500 Hz  |
|     |                        | MSK Deviation (Wide4k)            | Min=1900 Hz  |
|     |                        |                                   | Max=2900 Hz  |
|     |                        | MSK Deviation (Narrow)            | Min=1000 Hz  |
|     |                        |                                   | Max=2000 Hz  |
|     |                        | CWID Deviation (NXDN Very Narrow) | Min=750 Hz   |
|     |                        |                                   | Max=1250 Hz  |
| 5.6 | TX VOX                 | VOX1                              | Max=45 mVrms |
|     |                        | VOX10                             | Max=3 mVrms  |
| 5.7 | RX Sensitivity(Analog) | Sensitivity (Wide5k) NX-200 K     | Max=-117 dBm |
|     |                        | Sensitivity (Wide5k) NX-200 K2    | Max=-117 dBm |
|     |                        | Sensitivity (Wide5k) NX-210 K2    | Max=-117 dBm |
|     |                        | Sensitivity (Wide5k) NX-200 E     | Max=-116 dBm |
|     |                        | Sensitivity (Wide5k) NX-200 E3    | Max=-116 dBm |
|     |                        | Sensitivity (Wide5k) NX-200 C     | Max=-116 dBm |
|     |                        | Sensitivity (Wide5k) NX-200S      | Max=-116 dBm |
|     |                        | Sensitivity (Wide5k) NX-300 K     | Max=-117 dBm |
|     |                        | Sensitivity (Wide5k) NX-300 K2    | Max=-117 dBm |
|     |                        | Sensitivity (Wide5k) NX-300 K3    | Max=-117 dBm |
|     |                        | Sensitivity (Wide5k) NX-300 K4    | Max=-117 dBm |
|     |                        | Sensitivity (Wide5k) NX-300 K5    | Max=-117 dBm |
|     |                        | Sensitivity (Wide5k) NX-300 K6    | Max=-117 dBm |
|     |                        | Sensitivity (Wide5k) NX-300 E     | Max=-116 dBm |
|     |                        | Sensitivity (Wide5k) NX-300S      | Max=-116 dBm |
|     |                        | Sensitivity (Wide5k) NX-300 C     | Max=-116 dBm |

|                         | Sensitivity (Wide5k) NX-410 K2                                                               | Max=-117 dBm                 |
|-------------------------|----------------------------------------------------------------------------------------------|------------------------------|
|                         | Sensitivity (Wide4k) NX-200 E                                                                | Max=-116 dBm                 |
|                         | Sensitivity (Wide4k) NX-200 E3                                                               | Max=-116 dBm                 |
|                         | Sensitivity (Wide4k) NX-200S                                                                 | Max=-116 dBm                 |
|                         | Sensitivity (Wide4k) NX-300 E                                                                | Max=-116 dBm                 |
|                         | Sensitivity (Wide4k) NX-300 E4                                                               | Max=-116 dBm                 |
|                         | Sensitivity (Wide4k) NX-300S                                                                 | Max=-116 dBm                 |
|                         | Sensitivity (Wide4k) NX-410 K2                                                               | Max=-117 dBm                 |
|                         | Sensitivity (Narrow) NX-200 K                                                                | Max=-117 dBm                 |
|                         | Sensitivity (Narrow) NX-200 K2                                                               | Max=-117 dBm                 |
|                         | Sensitivity (Narrow) NX-210 K2                                                               | Max=-117 dBm                 |
|                         | Sensitivity (Narrow) NX-200 E                                                                | Max=-116 dBm                 |
|                         | Sensitivity (Narrow) NX-200 E3                                                               | Max=-116 dBm                 |
|                         | Sensitivity (Narrow) NX-200 C                                                                | Max=-116 dBm                 |
|                         | Sensitivity (Narrow) NX-200S                                                                 | Max=-116 dBm                 |
|                         | Sensitivity (Narrow) NX-300 K                                                                | Max=-117 dBm                 |
|                         | Sensitivity (Narrow) NX-300 K2                                                               | Max=-117 dBm                 |
|                         | Sensitivity (Narrow) NX-300 K3                                                               | Max=-117 dBm                 |
|                         | Sensitivity (Narrow) NX-300 K4                                                               | Max=-117 dBm                 |
|                         | Sensitivity (Narrow) NX-300 K5                                                               | Max=-117 dBm                 |
|                         | Sensitivity (Narrow) NX-300 K6                                                               | Max=-117 dBm                 |
|                         | Sensitivity (Narrow) NX-300 E                                                                | Max=-116 dBm                 |
|                         | Sensitivity (Narrow) NX-300 E4                                                               | Max=-116 dBm                 |
|                         | Sensitivity (Narrow) NX-300S                                                                 | Max=-116 dBm                 |
|                         | Sensitivity (Narrow) NX-300 C                                                                | Max=-116 dBm                 |
|                         | Sensitivity (Narrow) NX-410 K2                                                               | Max=-117 dBm                 |
|                         | Sensitivity (Narrow) NX-411 K2                                                               | Max=-117 dBm                 |
| RX Sensitivity(Digital) | Sensitivity (NXDN Narrow) NX-200 K                                                           | Max=-117 dBm                 |
|                         | Sensitivity (NXDN Narrow) NX-200 K2                                                          | Max=-117 dBm                 |
|                         | Sensitivity (NXDN Narrow) NX-210 K2                                                          | Max=-117 dBm                 |
|                         | Sensitivity (NXDN Narrow) NX-200 E                                                           | Max=-112 dBm                 |
|                         | Sensitivity (NXDN Narrow) NX-200 E3                                                          | Max=-112 dBm                 |
|                         | Sensitivity (NXDN Narrow) NX-200 C                                                           | Max=-112 dBm                 |
|                         | Sensitivity (NXDN Narrow) NX-200S                                                            | Max=-112 dBm                 |
|                         | Sensitivity (NXDN Narrow) NX-300 K                                                           | Max=-117 dBm                 |
|                         | Sensitivity (NXDN Narrow) NX-300 K2                                                          | Max=-117 dBm                 |
|                         | Sensitivity (NXDN Narrow) NX-300 K3                                                          | Max=-117 dBm                 |
|                         | Sensitivity (NXDN Narrow) NX-300 K4                                                          | Max=-117 dBm                 |
|                         | Sensitivity (NXDN Narrow) NX-300 K5                                                          | Max=-117 dBm                 |
|                         | Sensitivity (NXDN Narrow) NX-300 K6                                                          | Max=-117 dBm                 |
|                         | Sensitivity (NXDN Narrow) NX-300 E                                                           | Max=-112 dBm                 |
|                         | Sensitivity (NXDN Narrow) NX-300 E4                                                          | Max=-112 dBm                 |
|                         | Sensitivity (NXDN Narrow) NX-300S                                                            | Max=-112 dBm                 |
|                         | Sensitivity (NXDN Narrow) NX-300 C                                                           | Max=-112 dBm                 |
|                         | Sensitivity (NXDN Narrow) NX-410 K2                                                          | Max=-117 dBm                 |
|                         | Sensitivity (NXDN Narrow) NX-411 K2                                                          | Max=-117 dBm                 |
|                         | Sensitivity (NXDN Very Narrow) NX-                                                           | Max= 117 dBm<br>Max=-119 dBm |
|                         | 200 K                                                                                        |                              |
|                         |                                                                                              | Mov- 110 dPm                 |
|                         | Sensitivity (NXI)N Verv Narrow) NX-                                                          |                              |
|                         | Sensitivity (NXDN Very Narrow) NX-<br>200 K2                                                 | wax=-119 ubiii               |
|                         | Sensitivity (NXDN Very Narrow) NX-<br>200 K2<br>Sensitivity (NXDN Very Narrow) NX-           | Max=-119 dBm                 |
|                         | Sensitivity (NXDN Very Narrow) NX-<br>200 K2<br>Sensitivity (NXDN Very Narrow) NX-<br>210 K2 | Max=-119 dBm<br>Max=-119 dBm |

|     |            | 200 E                                        |              |
|-----|------------|----------------------------------------------|--------------|
|     |            | Sensitivity (NXDN Very Narrow) NX-<br>200 E3 | Max=-116 dBm |
|     |            | Sensitivity (NXDN Very Narrow) NX-<br>200 C  | Max=-116 dBm |
|     |            | Sensitivity (NXDN Very Narrow) NX-<br>200S   | Max=-116 dBm |
|     |            | Sensitivity (NXDN Very Narrow) NX-<br>300 K  | Max=-119 dBm |
|     |            | Sensitivity (NXDN Very Narrow) NX-<br>300 K2 | Max=-119 dBm |
|     |            | Sensitivity (NXDN Very Narrow) NX-<br>300 K3 | Max=-119 dBm |
|     |            | Sensitivity (NXDN Very Narrow) NX-<br>300 K4 | Max=-119 dBm |
|     |            | Sensitivity (NXDN Very Narrow) NX-<br>300 K5 | Max=-119 dBm |
|     |            | Sensitivity (NXDN Very Narrow) NX-<br>300 K6 | Max=-119 dBm |
|     |            | Sensitivity (NXDN Very Narrow) NX-<br>300 E  | Max=-116 dBm |
|     |            | Sensitivity (NXDN Very Narrow) NX-<br>300 E4 | Max=-116 dBm |
|     |            | Sensitivity (NXDN Very Narrow) NX-<br>300S   | Max=-116 dBm |
|     |            | Sensitivity (NXDN Very Narrow) NX-<br>300 C  | Max=-116 dBm |
|     |            | Sensitivity (NXDN Very Narrow) NX-<br>410 K2 | Max=-119 dBm |
|     |            | Sensitivity (NXDN Very Narrow) NX-<br>411 K2 | Max=-119 dBm |
| 5.8 | RX Squelch | Squelch Open                                 | Min=-15      |
|     |            |                                              | Max=15       |
|     |            | Squelch Tight                                | Min=-15      |
|     |            |                                              | Max=15       |

Table A-1. Default Kenwood NX Portable Limits

## Kenwood NX Series AutoTune™ User Guide

| Section | Test Name           | Limit                              | Default Value            |
|---------|---------------------|------------------------------------|--------------------------|
| 7.2     | Frequency           | Frequency                          | Min= -1 ppm              |
|         |                     |                                    | Max= 1 ppm               |
| 7.3     | TX Power Limit High | TX Power Limit High NX-700 C       | Min=25.0 W               |
|         | _                   |                                    | Max=31.0 W               |
|         |                     | TX Power Limit High NX-700 E       | Min=25.0 W               |
|         |                     |                                    | Max=31.0 W               |
|         |                     | TX Power Limit High NX-700 K       | Min=30.0 W               |
|         |                     |                                    | Max=36.0 W               |
|         |                     | TX Power Limit High NX-700H K      | Min=50.0 W               |
|         |                     |                                    | Max=56.0 W               |
|         |                     | TX Power Limit High NX-800 E       | Min=25.0 W               |
|         |                     |                                    | Max=31.0 W               |
|         |                     | TX Power Limit High NX-800 K Low   | Min=30.0 W               |
|         |                     |                                    | Max=36.0 W               |
|         |                     | TX Power Limit High NX-800 K High' | Min=25.0 W               |
|         |                     |                                    | Max=31.0 W               |
|         |                     | TX Power Limit High NX-800 K2      | Min=30.0 W               |
|         |                     |                                    | Max=36.0 W               |
|         |                     | TX Power Limit High NX-800H K Low  | Min=45.0 W               |
|         |                     |                                    | Max=51.0 W               |
|         |                     | IX Power Limit High NX-800H K High | Min=40.0 W               |
|         |                     | TV Devee Limit Link NV 00011K Link | Max=46.0 W               |
|         |                     | IX Power Limit High NX-800H K High | Win=35.0 W               |
|         |                     | TX Dower Limit High NX 800H K2     | Min 45.0 W               |
|         |                     |                                    | $M_{0} = 45.0 \text{ W}$ |
|         |                     | TX Power Limit High NX-800H K3     | Min-45.0 W               |
|         |                     |                                    | Max = 51.0 W             |
|         |                     | TX Power Limit High NX-900         | Min=17.0 W               |
|         |                     |                                    | Max=18.0 W               |
|         |                     | TX Power Limit High NX-901         | Min=16.0 W               |
|         |                     |                                    | Max=17.0 W               |
|         | TX Power Limit Low  | TX Power Limit Low NX-700 C        | Min=9.0 W                |
|         |                     |                                    | Max=11.0 W               |
|         |                     | TX Power Limit Low NX-700 E        | Min=9.0 W                |
|         |                     |                                    | Max=11.0 W               |
|         |                     | TX Power Limit Low NX-700 K        | Min=14.0 W               |
|         |                     |                                    | Max=16.0 W               |
|         |                     | TX Power Limit Low NX-700H K       | Min=24.0 W               |
|         |                     |                                    | Max=26.0 W               |
|         |                     | TX Power Limit Low NX-800 E        | Min=9.0 W                |
|         |                     |                                    | Max=11.0 W               |
|         |                     | TX Power Limit Low NX-800 K        | Min=14.0 W               |
|         |                     |                                    | Max=16.0 W               |
|         |                     | TX Power Limit Low NX-800 K2       | Min=14.0 W<br>Max=16.0 W |
|         |                     | TX Power Limit Low NX-800H K       | Min=24.0 W               |
|         |                     |                                    | Max=26.0 W               |
|         |                     | TX Power Limit Low NX-800H K2      | Min=24.0 W               |
|         |                     |                                    | Max=26.0 W               |
|         |                     | TX Power Limit Low NX-800H K3      | Min=24.0 W               |
|         |                     |                                    | Max=26.0 W               |
|         |                     | TX Power Limit Low NX-900          | Min=7.0 W                |

|  |               |                               | Max=8.0 W  |
|--|---------------|-------------------------------|------------|
|  |               | TX Power Limit Low NX-901     | Min=7.0 W  |
|  |               |                               | Max=8.0 W  |
|  | TX Power High | TX Power High NX-700 C        | Min=24.0 W |
|  |               |                               | Max=26.0 W |
|  |               | TX Power High NX-700 E        | Min=24.0 W |
|  |               |                               | Max=26.0 W |
|  |               | TX Power High NX-700 K        | Min=29.0 W |
|  |               |                               | Max=31.0 W |
|  |               | TX Power High NX-700H K       | Min=49.0 W |
|  |               |                               | Max=51.0 W |
|  |               | TX Power High NX-800 E        | Min=24.0 W |
|  |               | _                             | Max=26.0 W |
|  |               | TX Power High NX-800 K Low    | Min=29.0 W |
|  |               |                               | Max=31.0 W |
|  |               | TX Power High NX-800 K High'  | Min=24.0 W |
|  |               |                               | Max=26.0 W |
|  |               | TX Power High NX-800 K2       | Min=29.0 W |
|  |               |                               | Max=31.0 W |
|  |               | TX Power High NX-800H K Low   | Min=44.0 W |
|  |               |                               | Max=46.0 W |
|  |               | TX Power High NX-800H K High' | Min=39.0 W |
|  |               |                               | Max=41.0 W |
|  |               | TX Power High NX-800H K High  | Min=34.0 W |
|  |               | 5 5                           | Max=36.0 W |
|  |               | TX Power High NX-800H K2      | Min=44.0 W |
|  |               | C C                           | Max=46.0 W |
|  |               | TX Power High NX-800H K3      | Min=44.0 W |
|  |               |                               | Max=46.0 W |
|  |               | TX Power High NX-900          | Min=14.0 W |
|  |               |                               | Max=16.0 W |
|  |               | TX Power High NX-901          | Min=14.0 W |
|  |               |                               | Max=16.0 W |
|  | TX Power Low  | TX Power Low NX-700 C         | Min=4.5 W  |
|  |               |                               | Max=5.5 W  |
|  |               | TX Power Low NX-700 E         | Min=4.5 W  |
|  |               |                               | Max=5.5 W  |
|  |               | TX Power Low NX-700 K         | Min=4.5 W  |
|  |               |                               | Max=5.5 W  |
|  |               | TX Power Low NX-700H K        | Min=9.0 W  |
|  |               |                               | Max=11.0 W |
|  |               | TX Power Low NX-800 E         | Min=4.5 W  |
|  |               |                               | Max=5.5 W  |
|  |               | TX Power Low NX-800 K         | Min=4.5 W  |
|  |               |                               | Max=5.5 W  |
|  |               | TX Power Low NX-800 K2        | Min=4.5 W  |
|  |               |                               | Max=5.5 W  |
|  |               | TX Power Low NX-800H K        | Min=9.0 W  |
|  |               |                               | Max=11.0 W |
|  |               | TX Power Low NX-800H K2       | Min=9.0 W  |
|  |               |                               | Max=11.0 W |
|  |               | TX Power Low NX-800H K3       | Min=9.0 W  |
|  |               |                               | Max=11.0 W |
|  |               | TX Power Low NX-900           | Min=4.0 W  |

## Kenwood NX Series AutoTune™ User Guide

|     |                       |                                   | Max=6.0 W   |
|-----|-----------------------|-----------------------------------|-------------|
|     |                       | TX Power Low NX-901               | Min=4.0 W   |
|     |                       |                                   | Max=6.0 W   |
| 7.4 | TX Modulation Balance | TX Modulation Balance             | Min = -1.0% |
|     |                       |                                   | Max = 1.0%  |
| 7.4 | TX Maximum Deviation  | TX Maximum Deviation (Wide5k)     | Min=3900 Hz |
|     |                       |                                   | Max=4500 Hz |
|     |                       | TX Maximum Deviation (Wide4k) NX- | Min=3120 Hz |
|     |                       | 700                               | Max=3600 Hz |
|     |                       | TX Maximum Deviation (Wide4k) NX- | Min=3120 Hz |
|     |                       | 800                               | Max=3600 Hz |
|     |                       | TX Maximum Deviation (Wide4k) NX- | Min=2500 Hz |
|     |                       | 900                               | Max=4000 Hz |
|     |                       | TX Maximum Deviation (Narrow)     | Min=1950 Hz |
|     |                       |                                   | Max=2250 Hz |
|     |                       | TX Maximum Deviation (NXDN        | Min=2750 Hz |
|     |                       | Narrow)                           | Max=3362 Hz |
|     |                       | TX Maximum Deviation (NXDN        | Min=2750 Hz |
|     |                       | Narrow) NX-900                    | Max=3200 Hz |
|     |                       | TX Maximum Deviation (NXDN        | Min=2750 Hz |
|     |                       | Narrow) NX-901                    | Max=3200 Hz |
|     |                       | TX Maximum Deviation (NXDN Very   | Min=1203 Hz |
|     |                       | Narrow)                           | Max=1471 Hz |
| 7.5 | TX Signaling          | QT Deviation (Wide5k)             | Min=500 Hz  |
|     |                       |                                   | Max=1000 Hz |
|     |                       | QT Deviation (Wide4k)             | Min=400 Hz  |
|     |                       |                                   | Max=800 Hz  |
|     |                       | QT Deviation (Narrow)             | Min=250 Hz  |
|     |                       |                                   | Max=450 Hz  |
|     |                       | DQT Deviation (Wide5k)            | Min=500 Hz  |
|     |                       |                                   | Max=1000 Hz |
|     |                       | DQT Deviation (Wide4k)            | Min=400 Hz  |
|     |                       |                                   | Max=800 Hz  |
|     |                       | DQT Deviation (Narrow)            | Min=250 Hz  |
|     |                       |                                   | Max=450 Hz  |
|     |                       | LIR Deviation (Wide5k)            | Min=750 Hz  |
|     |                       | LTD Deviction (Mide Al.)          | Max=1250 Hz |
|     |                       | LIR Deviation (Wide4k)            |             |
|     |                       | LTP Doviction (Norrow)            | Min_500 Hz  |
|     |                       |                                   |             |
|     |                       | DTME Deviation (Wide5k)           | Min_2500 Hz |
|     |                       |                                   | Max=3500 Hz |
|     |                       | DTME Deviation (Wide4k)           | Min-1900 Hz |
|     |                       |                                   | Max=2900 Hz |
|     |                       | DTMF Deviation (Narrow)           | Min=1000 Hz |
|     |                       |                                   | Max=2000 Hz |
|     |                       | Single Tone Deviation (Wide5k)    | Min=2500 Hz |
|     |                       |                                   | Max=3500 Hz |
|     |                       | Single Tone Deviation (Wide4k)    | Min=1900 Hz |
|     |                       |                                   | Max=2900 Hz |
|     |                       | Single Tone Deviation (Narrow)    | Min=1000 Hz |
|     |                       |                                   | Max=2000 Hz |
|     |                       | MSK Deviation (Wide5k)            | Min=2500 Hz |

|     |                         |                                   | Max=3500 Hz  |
|-----|-------------------------|-----------------------------------|--------------|
|     |                         | MSK Deviation (Wide4k)            | Min=1900 Hz  |
|     |                         |                                   | Max=2900 Hz  |
|     |                         | MSK Deviation (Narrow)            | Min=1000 Hz  |
|     |                         |                                   | Max=2000 Hz  |
|     |                         | CWID Deviation (NXDN Very Narrow) | Min=750 Hz   |
|     |                         |                                   | Max=1250 Hz  |
| 7.6 | RX Sensitivity(Analog)  | All bandwidths                    | Max=-117 dBm |
|     | RX Sensitivity(Digital) | Sensitivity (NXDN Narrow)         | Max=-115 dBm |
|     |                         | Sensitivity (NXDN Very Narrow)    | Max=-119 dBm |
| 7.7 | RX Squelch              | Squelch Open                      | Min=-15      |
|     |                         |                                   | Max=15       |
|     |                         | Squelch Tight                     | Min=-15      |
|     |                         |                                   | Max=15       |

#### Table A-2. Default Kenwood NX Mobile Limits

### APPENDIX B. Sample Test Result Report

|                       |                                       | Test Re            | sult Report                |                     |                 |             |
|-----------------------|---------------------------------------|--------------------|----------------------------|---------------------|-----------------|-------------|
| Model #:<br>Serial #: | ===================================== |                    | Date/Time:<br>Operator ID: | 8/11/2008 10:1<br>1 | =======<br>4 РМ |             |
| Comments:             |                                       |                    |                            |                     |                 |             |
| Rx Assist             | Voltage ( Low                         | ) - 851.100 MHz    | _                          |                     |                 |             |
| Result                | Softpot                               |                    | =                          |                     |                 |             |
| Pass                  | 1556                                  |                    |                            |                     |                 |             |
| Rx Assist             | Voltage ( High                        | ) - 869.900 мн     | Z<br>==                    |                     |                 |             |
| Result                | Softpot                               |                    |                            |                     |                 |             |
| Pass                  | 2468                                  |                    |                            |                     |                 |             |
| Tx Assist             | Voltage ( Low                         | ) - 806.000 MHz    | =                          |                     |                 |             |
| Result                | Softpot                               |                    |                            |                     |                 |             |
| Pass                  | 2172                                  |                    |                            |                     |                 |             |
| Tx Assist             | Voltage ( High                        | ) - 825.000 мн     | Z<br>==                    |                     |                 |             |
| Result                | Softpot                               |                    |                            |                     |                 |             |
| Pass                  | 3044                                  |                    |                            |                     |                 |             |
| Tx Assist             | Voltage ( Low                         | for TA mode ) -    | 851.000 MHz                |                     |                 |             |
| Result                | Softpot                               |                    |                            |                     |                 |             |
| Pass                  | 2189                                  |                    |                            |                     |                 |             |
| Tx Assist             | Voltage ( High                        | for TA mode )      | - 870.000 MHz              |                     |                 |             |
| Result                | Softpot                               |                    |                            |                     |                 |             |
| Pass                  | 2840                                  |                    |                            |                     |                 |             |
| Frequency             | Align                                 |                    |                            |                     |                 |             |
| Result                | Frequency                             | New Softpot        | Temp (23 - 27°             | c)                  |                 |             |
| Pass                  | 851.050 MHz                           | 2178               | 25.8 C                     |                     |                 |             |
| Frequency             | Test                                  |                    |                            |                     |                 |             |
| Result                | ======<br>Frequency                   | Freq Error         | Min Limit                  | Max Limit           | Temp (23 - 27°  | C)          |
| Pass                  | <br>851.050 мнz                       | 0.06 ppm           | -1.00 ppm                  | 1.00 ppm            | 25.8 C          |             |
| High Tran             | smit Power Alig                       | n                  |                            |                     |                 |             |
| Result                | Frequency                             | Power Out          | Min Limit                  | Max Limit           | Old Softpot     | New Softpot |
| Pass                  | 806.000 MHz                           | 2.8 W              | 2.8 W                      | 3.2 W               | 373             | 413         |
| Pass                  | 825.000 MHZ<br>851.000 MHZ            | 3.1 W              | 2.8 W                      | 3.2 W<br>3.2 W      | 420             | 400         |
| Low Trans             | mit Power Align                       | 2.5 ₩              | 2.0 W                      | 5.2 W               | 727             | 507         |
| Result                | Frequency                             | =<br>Power Out     | Min Limit                  | Max Limit           | Old Softpot     | New Softpot |
| Pass                  | 806.000 MHz                           | 1.0 W              | 0.9 W                      | 1.1 W               | 254             | 274         |
| Pass<br>Pass          | 825.000 MHz<br>851.000 MHz            | 1.0 W<br>1.0 W     | 0.9 W<br>0.9 W             | 1.1 W<br>1.1 W      | 246<br>276      | 266<br>256  |
| Pass                  | 870.000 MHz                           | 1.0 W              | 0.9 W                      | 1.1 W               | 282             | 252         |
| Tx Balanc             | e Align<br>=======                    |                    |                            |                     |                 |             |
| Result                | Frequency                             | Variance           | Max Limit                  | Old Softpot         | New Softpot     |             |
| Pass                  | 806.0000 MHz                          | -0.7 %             | +/-1.0 %                   | 60<br>61            | 60<br>61        |             |
| Pass                  | 851.0000 MHz                          | 0.4 %              | +/-1.0 %                   | 67                  | 67              |             |
| TX Maximu             | m Deviation Ali                       | gn Analog Wide     | 5k                         | 05                  | 05              |             |
| Result                | Frequency                             | Deviation          | ====<br>Min Limit          | Max Limit           | Old Softpot     | New Softpot |
| <br>Pass              | <br>806.000 мнz                       | <br>3992 нz        | <br>3200 нz                | <br>5000 нz         | <br>482         | 482         |
| Pass<br>Pass          | 825.000 MHz<br>851.000 MHz            | 4073 Hz<br>4098 Hz | 3200 Hz<br>3200 Hz         | 5000 Hz<br>5000 Hz  | 498<br>498      | 498<br>498  |
| Pass                  | 870.000 MHz                           | 4113 Hz            | 3200 Hz                    | 5000 Hz             | 498             | 498         |
| TX Maximu             | m Deviation Ali                       | gn Analog Wide     | 4k<br>====                 |                     |                 |             |
| Result                | Frequency                             | Deviation          | Min Limit                  | Max Limit           | Old Softpot     | New Softpot |
| Pass<br>Pass          | 806.000 мнz<br>825.000 мнz            | 3191 Hz<br>3064 Hz | 2500 Hz<br>2500 Hz         | 4000 Hz<br>4000 Hz  | 482<br>466      | 482<br>466  |
| Pass<br>Pass          | 851.000 MHz<br>870.000 MHz            | 3072 Hz<br>3088 Hz | 2500 Hz<br>2500 Hz         | 4000 Hz<br>4000 Hz  | 466<br>466      | 466<br>466  |

TX Maximum Deviation Align Analog Narrow

## Kenwood NX Series AutoTune™ User Guide

| Result                                            | Frequency                              | Deviation          | Min Limit                     | Max Limit                     | Old Softpot | New Softpot |  |  |  |  |
|---------------------------------------------------|----------------------------------------|--------------------|-------------------------------|-------------------------------|-------------|-------------|--|--|--|--|
| Pass                                              | 806.000 MHz                            | 1977 Hz<br>2010 нz | 1700 Hz                       | 2500 Hz                       | 482         | 482         |  |  |  |  |
| Pass                                              | 851.000 MHZ<br>870.000 MHZ             | 2030 HZ<br>2038 HZ | 1700 HZ<br>1700 HZ<br>1700 HZ | 2500 HZ<br>2500 HZ<br>2500 HZ | 498<br>498  | 498<br>498  |  |  |  |  |
| TX Maximu                                         | TX Maximum Deviation Alian NXDN Narrow |                    |                               |                               |             |             |  |  |  |  |
| =======<br>Result                                 | Frequency                              | Deviation          | ≔<br>Min Limit                | Max Limit                     | Old Softpot | New Softpot |  |  |  |  |
| Pass                                              | 806.000 MHz                            | 2964 Hz            | 2750 Hz                       | 3362 нz                       | 501         | 501         |  |  |  |  |
| Pass<br>Pass                                      | 825.000 MHz<br>851.000 MHz             | 2928 Hz<br>2935 Hz | 2750 Hz<br>2750 Hz            | 3362 Hz<br>3362 Hz            | 501<br>501  | 501<br>501  |  |  |  |  |
| Pass                                              | 870.000 MHZ                            | 2945 HZ            | 2750 HZ                       | 3362 HZ                       | 501         | 501         |  |  |  |  |
| Result                                            | Erequency                              | Deviation          | ======<br>Min Limit           | Max Limit                     | old softpot | New Softnot |  |  |  |  |
| Pass                                              | 806.000 MHz                            | 1291 Hz            | 1203 Hz                       | 1471 Hz                       | 501         | 501         |  |  |  |  |
| Pass<br>Pass                                      | 825.000 MHz<br>851.000 MHz             | 1275 Hz<br>1286 Hz | 1203 Hz<br>1203 Hz            | 1471 Hz<br>1471 Hz            | 501<br>501  | 501<br>501  |  |  |  |  |
| Pass .                                            | 870.000 MHz                            | 1289 Hz            | 1203 Hz                       | 1471 Hz                       | 501         | 501         |  |  |  |  |
| QT Deviat                                         | ion (Wide5k) Al                        | ign<br>====        |                               |                               |             |             |  |  |  |  |
| Result                                            | Frequency                              | Deviation          | Min Limit                     | Max Limit                     | old Softpot | New Softpot |  |  |  |  |
| Pass<br>Pass                                      | 825.000 MHZ<br>870.000 MHZ             | 780 HZ<br>782 HZ   | 500 HZ<br>500 HZ              | 1000 HZ<br>1000 HZ            | 539         | 539         |  |  |  |  |
| QT Deviat                                         | ion (wide4k) Al                        | ign                |                               |                               |             |             |  |  |  |  |
| Result                                            | Frequency                              | Deviation          | Min Limit                     | Max Limit                     | Old Softpot | New Softpot |  |  |  |  |
| Pass<br>Pass                                      | 825.000 MHz<br>870.000 MHz             | 568 Hz<br>579 Hz   | 400 Hz<br>400 Hz              | 800 Hz<br>800 Hz              | 533<br>533  | 533<br>533  |  |  |  |  |
| QT Deviat                                         | ion (Narrow) Al                        | ign                |                               |                               |             |             |  |  |  |  |
| ========<br>Result                                | Frequency                              | Deviation          | Min Limit                     | Max Limit                     | Old Softpot | New Softpot |  |  |  |  |
| Pass                                              | 825.000 MHz                            | 346 Hz             | 250 Hz                        | 450 Hz                        | 520         | 520         |  |  |  |  |
| Pass                                              | 870.000 MHz                            | 340 Hz             | 250 Hz                        | 450 Hz                        | 500         | 500         |  |  |  |  |
| DQI Devia<br>==================================== | Erequency                              | Deviation          | Min Limit                     | May Limit                     | old softpot | New Softnot |  |  |  |  |
| Pass                                              | 825 000 MHz                            | 673 Hz             | 500 HZ                        | 1000 HZ                       | 415         | 415         |  |  |  |  |
| Pass                                              | 870.000 MHz                            | 679 Hz             | 500 HZ                        | 1000 HZ                       | 415         | 415         |  |  |  |  |
| DQT Devia                                         | tion (Wide4k) A<br>=======             | lign<br>=====      |                               |                               |             |             |  |  |  |  |
| Result                                            | Frequency                              | Deviation          | Min Limit                     | Max Limit                     | Old Softpot | New Softpot |  |  |  |  |
| Pass<br>Pass                                      | 825.000 MHz<br>870.000 MHz             | 540 Hz<br>546 Hz   | 400 Hz<br>400 Hz              | 800 Hz<br>800 Hz              | 447<br>447  | 447<br>447  |  |  |  |  |
| DQT Devia                                         | tion (Narrow) A                        | lign               |                               |                               |             |             |  |  |  |  |
| Result                                            | Frequency                              | Deviation          | Min Limit                     | Max Limit                     | Old Softpot | New Softpot |  |  |  |  |
| Pass<br>Pass                                      | 825.000 MHz<br>870.000 MHz             | 306 Hz<br>313 Hz   | 250 Hz<br>250 Hz              | 450 Hz<br>450 Hz              | 415<br>415  | 415<br>415  |  |  |  |  |
| LTR Devia                                         | tion (Wide5k) A                        | lign               |                               |                               |             |             |  |  |  |  |
| =======<br>Result                                 | Frequency                              | Deviation          | Min Limit                     | Max Limit                     | Old Softpot | New Softpot |  |  |  |  |
| Pass                                              | 825.000 MHz                            | 926 Hz             | 750 Hz                        | 1250 Hz                       | 465         | 465         |  |  |  |  |
| Pass                                              | 870.000 MHz                            | 939 Hz             | 750 Hz                        | 1250 Hz                       | 465         | 465         |  |  |  |  |
| EIR Devia                                         | Eroguoncy                              | Doviation          | Min Limit                     | May Limit                     | old softpot | Now Softpot |  |  |  |  |
|                                                   | 825 000 MHZ                            |                    |                               | 1130 Hz                       | 620         | 620         |  |  |  |  |
| Pass                                              | 870.000 MHz                            | 897 Hz             | 670 Hz                        | 1130 Hz                       | 594         | 594         |  |  |  |  |
| LTR Devia                                         | tion (Narrow) A                        | lign               |                               |                               |             |             |  |  |  |  |
| Result                                            | Frequency                              | Deviation          | Min Limit                     | Max Limit                     | Old Softpot | New Softpot |  |  |  |  |
| Pass<br>Pass                                      | 825.000 MHz<br>870.000 MHz             | 691 Hz<br>695 Hz   | 500 Hz<br>500 Hz              | 1000 Hz<br>1000 Hz            | 465<br>465  | 465<br>465  |  |  |  |  |
| DTMF Devi                                         | ation (Wide5k)                         | Align              |                               |                               |             |             |  |  |  |  |
| Result                                            | Frequency                              | Deviation          | Min Limit                     | Max Limit                     | Old Softpot | New Softpot |  |  |  |  |
| Pass                                              | 825.000 MHz                            | 2276 Hz            | 2000 Hz<br>2000 Hz            | 3000 HZ                       | 508<br>508  | 508<br>508  |  |  |  |  |
| DTMF Devi                                         | ation (Wide4k)                         | Alian              | 2000 112                      | 5000 112                      | 500         | 500         |  |  |  |  |
| Result                                            | Frequency                              | Deviation          | Min Limit                     | Max Limit                     | Old Softpot | New Softpot |  |  |  |  |
| Pass                                              | 825.000 MHz                            | <br>1924 Hz        | 1600 Hz                       | 2500 нг                       | 572         | 572         |  |  |  |  |
| Pass                                              | 870.000 MHz                            | 1919 Hz            | 1600 Hz                       | 2500 Hz                       | 572         | 572         |  |  |  |  |
| DTMF Devi                                         | ation (Narrow)                         | Align<br>======    | uda i di ti                   |                               |             | No. 6 6     |  |  |  |  |
| Result                                            | Frequency                              | Deviation          | MIN LIMIT                     | Max Limit                     | 010 Softpot | New Softpot |  |  |  |  |
| Pass<br>Pass                                      | 870.000 MHZ                            | 1195 HZ<br>1193 HZ | 950 HZ<br>950 HZ              | 1600 HZ                       | 540<br>540  | 540<br>540  |  |  |  |  |

| MSK Devia            | ation (Wide5k) /             | Align                    |                          |                    |             |             |
|----------------------|------------------------------|--------------------------|--------------------------|--------------------|-------------|-------------|
| Result               | Frequency                    | Deviation                | Min Limit                | Max Limit          | Old Softpot | New Softpot |
| Pass<br>Pass<br>Pass | 825.000 MHz<br>870.000 MHz   | 2956 Hz<br>2766 Hz       | 2500 Hz<br>2500 Hz       | 3500 Hz<br>3500 Hz | 513<br>481  | 513<br>481  |
| MSK Devia            | ation (Wide4k)               | Align                    |                          |                    |             |             |
| Result               | Frequency                    | Deviation                | Min Limit                | Max Limit          | Old Softpot | New Softpot |
| Pass<br>Pass         | 825.000 MHz<br>870.000 MHz   | 2218 Hz<br>2206 Hz       | 1900 Hz<br>1900 Hz       | 2900 Hz<br>2900 Hz | 513<br>513  | 513<br>513  |
| MSK Devia            | ation (Narrow)               | Align                    |                          |                    |             |             |
| Result               | Frequency                    | Deviation                | Min Limit                | Max Limit          | Old Softpot | New Softpot |
| Pass<br>Pass         | 825.000 MHz<br>870.000 MHz   | 1447 Hz<br>1442 Hz       | 1000 Hz<br>1000 Hz       | 2000 HZ<br>2000 HZ | 513<br>513  | 513<br>513  |
| CWID Dev             | iation (NXDN Ve              | ry Narrow) Align         | )<br>==                  |                    |             |             |
| Result               | Frequency                    | Deviation                | Min Limit                | Max Limit          | Old Softpot | New Softpot |
| Pass                 | 806.050 MHz                  | 1017 Hz                  | 750 Hz                   | 1250 Hz            | 376         | 376         |
| TX VOX               |                              |                          |                          |                    |             |             |
| Result               | VOX1 Softpot                 | Audio Voltage            | VOX10 Softpot            | Audio Voltage      |             |             |
| Pass                 | 190                          | 64.000 mvpk              | 30                       | 4.000 mvpk         |             |             |
| Rx Sensit            | tivity Test Ana              | log Wide 5k              |                          |                    |             |             |
| Result               | Frequency                    | 12dB SINAD               | Max Limit                |                    |             |             |
| Pass                 | 851.0500 MHz                 | -120.6 dBm               | -117.0 dBm               |                    |             |             |
| Pass<br>Pass         | 869.9500 MHZ                 | -121.3 dBm<br>-119.9 dBm | -117.0 dBm<br>-117.0 dBm |                    |             |             |
| Pass<br>Pass         | 851.5500 MHz<br>860.5500 MHz | -120.1 dBm<br>-121.2 dBm | -117.0 dBm<br>-117.0 dBm |                    |             |             |
| Pass                 | 869.4500 MHz                 | -121.U dBm               | -117.0 dBm               |                    |             |             |
| KX Sensit            | Tivity Test Ana              | 10g W10e 4k              | Max 1 dans               |                    |             |             |
| кesult<br>           | Frequency                    | 120B SINAD               | Max Limit                |                    |             |             |
| Pass<br>Pass         | 851.0500 MHz<br>860.0500 MHz | -120.3 dBm<br>-121.0 dBm | -117.0 dBm<br>-117.0 dBm |                    |             |             |
| Pass<br>Pass         | 869.9500 MHz<br>851.5500 MHz | -119.5 dBm<br>-120.1 dBm | -117.0 dBm<br>-117.0 dBm |                    |             |             |
| Pass<br>Pass         | 860.5500 MHz<br>869.4500 MHz | -121.1 dBm<br>-120.6 dBm | -117.0 dBm<br>-117.0 dBm |                    |             |             |
| Rx Sensit            | tivity Test Ana              | log Narrow               |                          |                    |             |             |
| Result               | Frequency                    | 12dB SINAD               | Max Limit                |                    |             |             |
| Pass                 | <br>851.0500 мнz             | -119.7 dBm               | -117.0 dBm               |                    |             |             |
| Pass<br>Pass         | 860.0500 MHz<br>869.9500 MHz | -120.3 dBm<br>-119.0 dBm | -117.0 dBm<br>-117.0 dBm |                    |             |             |
| Pass<br>Pass         | 851.5500 MHz<br>860.5500 MHz | -119.6 dBm<br>-120.3 dBm | -117.0 dBm<br>-117.0 dBm |                    |             |             |
| Pass                 | 869.4500 MHz                 | -120.0 dBm               | -117.0 dBm               |                    |             |             |
| Rx Digita            | al Sensitivity <sup>-</sup>  | Test NXDN Narrow         | /<br>===                 |                    |             |             |
| Result               | Frequency                    | 3% BER                   | Max Limit                |                    |             |             |
| Pass<br>Pass         | 851.0500 MHz<br>860.0500 MHz | -119.7 dBm<br>-120.3 dBm | -117.0 dBm<br>-117.0 dBm |                    |             |             |
| Pass                 | 869.9500 MHz<br>851.5500 MHz | -119.0 dBm<br>-118.8 dBm | -117.0 dBm<br>-117.0 dBm |                    |             |             |
| Pass                 | 860.5500 MHZ                 | -120.6 dBm               | -117.0 dBm<br>-117.0 dBm |                    |             |             |
| Rx Dini+-            | al Sensitivity -             | Test NYDN Verv N         | larrow                   |                    |             |             |
| Result               | Frequency                    | 3% BFR                   | =======<br>Max   imi+    |                    |             |             |
| Pass                 | <br>851 0500 мш <del>-</del> | <br>-122 4 dBm           |                          |                    |             |             |
| Pass                 | 860.0500 MHZ                 | -123.0 dBm               | -119.0 dBm               |                    |             |             |
| Pass                 | 851.5500 MHZ                 | -122.7 dBm               | -119.0 dBm               |                    |             |             |
| Pass                 | 869.4500 MHZ                 | -122.9 dBm<br>-122.8 dBm | -119.0 dBm               |                    |             |             |
| Rx Sensit            | tivity Test Ana              | log Wide 5k              |                          |                    |             |             |
| Result               | Frequency                    | 12db SINAD               | Max Limit                |                    |             |             |
| Pass                 | 851.1000 MHz                 | -120.4 dBm               | -117.0 dBm               |                    |             |             |
| Pass<br>Pass         | 859.9000 MHz<br>869.9000 MHz | -121.2 dBm<br>-120.0 dBm | -117.0 dBm<br>-117.0 dBm |                    |             |             |
| Rx Sensit            | tivity Test Ana              | log Wide 4k              |                          |                    |             |             |
| ========<br>Result   | Frequency                    | 12db SINAD               | Max Limit                |                    |             |             |
| Pass                 | 851.1000 MHz                 | -120.4 dBm               | -117.0 dBm               |                    |             |             |
| Pass<br>Pass         | 859.9000 MHz<br>869.9000 MHz | -120.6 dBm<br>-120.0 dBm | -117.0 dВm<br>-117.0 dВm |                    |             |             |
| Rx Sensit            | tivity Test Ana              | log Narrow               |                          |                    |             |             |
| Result               | Frequency                    | 12db SINAD               | Max Limit                |                    |             |             |
|                      | -                            |                          |                          |                    |             |             |

| Pass<br>Pass<br>Pass<br>Pass | 851.1000 MHz<br>859.9000 MHz<br>869.9000 MHz | -119.7 dBm<br>-120.0 dBm<br>-119.3 dBm | -117.0 dBm<br>-117.0 dBm<br>-117.0 dBm |                   |                   |              |                |
|------------------------------|----------------------------------------------|----------------------------------------|----------------------------------------|-------------------|-------------------|--------------|----------------|
| Squelch                      | Open Analog Wide                             | 5k Align                               |                                        |                   |                   |              |                |
| Result                       | Frequency                                    | Output Level                           | Old Softpot                            | New Softpot       |                   |              |                |
| Pass<br>Pass<br>Pass<br>Pass | 851.1000 MHz<br>859.9000 MHz<br>869.9000 MHz | -120.4 dBm<br>-121.2 dBm<br>-120.0 dBm | 104<br>99<br>103                       | 106<br>98<br>105  |                   |              |                |
| Squelch                      | Open Analog Wide                             | 4k Align                               |                                        |                   |                   |              |                |
| Result                       | Frequency                                    | Output Level                           | Old Softpot                            | New Softpot       |                   |              |                |
| Pass<br>Pass<br>Pass<br>Pass | 851.1000 MHz<br>859.9000 MHz<br>869.9000 MHz | -120.4 dBm<br>-120.6 dBm<br>-120.0 dBm | 118<br>119<br>117                      | 119<br>130<br>117 |                   |              |                |
| Squelch                      | Open Analog Narr                             | ow Align                               |                                        |                   |                   |              |                |
| Result                       | Frequency                                    | Output Level                           | Old Softpot                            | New Softpot       |                   |              |                |
| Pass<br>Pass<br>Pass<br>Pass | 851.1000 MHz<br>859.9000 MHz<br>869.9000 MHz | -119.7 dBm<br>-120.0 dBm<br>-119.3 dBm | 82<br>79<br>84                         | 79<br>86<br>82    |                   |              |                |
| Squelch                      | Open NXDN Very N                             | arrow Align                            |                                        |                   |                   |              |                |
| Result                       | Frequency                                    | Output Level                           | Old Softpot                            | New Softpot       |                   |              |                |
| Pass                         | 851.1000 MHz                                 | -123.7 dBm                             | 197                                    | 189               |                   |              |                |
| Pass<br>Pass                 | 859.9000 MHz<br>869.9000 MHz                 | -124.0 dBm<br>-123.3 dBm               | 196<br>196                             | 198<br>180        |                   |              |                |
| Sque]ch                      | Tight Analog Wid                             | e 5k Align                             |                                        |                   |                   |              |                |
| Result                       | Frequency                                    | Output Level                           | Old Softpot                            | New Softpot       |                   |              |                |
| Pass                         | 851.1000 MHz                                 | -115.4 dBm                             | 217                                    | 219               |                   |              |                |
| Pass<br>Pass                 | 859.9000 MHz<br>869.9000 MHz                 | -116.2 dBm<br>-115.0 dBm               | 216<br>217                             | 218<br>221        |                   |              |                |
| Squelch                      | Tight Analog Wid                             | e 4k Align                             |                                        |                   |                   |              |                |
| Result                       | Frequency                                    | Output Level                           | Old Softpot                            | New Softpot       |                   |              |                |
| Pass                         | 851.1000 MHz                                 | -115.4 dBm                             | 231                                    | 230               |                   |              |                |
| Pass<br>Pass                 | 869.9000 MHZ<br>869.9000 MHZ                 | -115.6 dBm<br>-115.0 dBm               | 231<br>228                             | 235<br>233        |                   |              |                |
| Squelch                      | Tight Analog Nar                             | row Align                              |                                        |                   |                   |              |                |
| Result                       | Frequency                                    | Output Level                           | Old Softpot                            | New Softpot       |                   |              |                |
| Pass<br>Pass<br>Pass<br>Pass | 851.1000 MHz<br>859.9000 MHz<br>869.9000 MHz | -114.7 dBm<br>-115.0 dBm<br>-114.3 dBm | 202<br>191<br>200                      | 200<br>204<br>200 |                   |              |                |
| Squelch                      | Open Analog Wide                             | 5k Test                                |                                        |                   |                   |              |                |
| Result                       | Frequency                                    | Output Level                           | Softpot                                | Squlech Level     | Min Limit         | Difference   | Max Limit      |
| Pass                         | 851.1000 MHz                                 | -120.4 dBm                             | 106                                    | 102               | -15               | -4           | 15             |
| Fail                         | 869.9000 MHZ<br>869.9000 MHZ                 | -121.2 dBm<br>-120.0 dBm               | 98<br>105                              | 96<br>83          | -15               | -22          | 15             |
| Squelch                      | Open Analog Wide                             | 4k Test                                |                                        |                   |                   |              |                |
| Result                       | Frequency                                    | Output Level                           | Softpot                                | Squlech Level     | Min Limit         | Difference   | Max Limit      |
| Pass                         | 851.1000 MHz                                 | -120.4 dBm                             | 119<br>130                             | 122               | -15               | 3            | 15<br>15       |
| Pass                         | 869.9000 MHZ                                 | -120.0 dBm                             | 117                                    | 118               | -15               | 1            | 15             |
| Squelch                      | Open Analog Narr                             | ow Test<br>=======                     |                                        |                   |                   |              |                |
| Result                       | Frequency                                    | Output Level                           | Softpot                                | Squlech Level     | Min Limit         | Difference   | Max Limit      |
| Pass<br>Pass<br>Pass         | 851.1000 MHz<br>859.9000 MHz<br>869.9000 MHz | -119.7 dBm<br>-120.0 dBm<br>-119.3 dBm | 79<br>86<br>82                         | 82<br>86<br>77    | -15<br>-15<br>-15 | 3<br>0<br>-5 | 15<br>15<br>15 |
| Squelch                      | Tight Analog Wid                             | e 5k Test                              |                                        |                   |                   |              |                |
| Result                       | Frequency                                    | Output Level                           | Softpot                                | Squlech Level     | Min Limit         | Difference   | Max Limit      |
| Pass                         | 851.1000 MHz                                 | -115.4 dBm                             | 219                                    | 218               | -15               | -1           | 15<br>15       |
| Pass                         | 869.9000 MHZ                                 | -115.0 dBm                             | 221                                    | 206               | -15               | -15          | 15             |
| Squelch                      | Tight Analog Wid                             | e 4k Test<br>======                    |                                        |                   |                   |              |                |
| Result                       | Frequency                                    | Output Level                           | Softpot                                | Squlech Level     | Min Limit         | Difference   | Max Limit      |
| Pass<br>Pass                 | 851.1000 MHz<br>859.9000 мнт                 | -115.4 dBm<br>-115.6 dBm               | 230<br>235                             | 231<br>235        | -15<br>-15        | 1            | 15<br>15       |
| Pass                         | 869.9000 MHz                                 | -115.0 dBm                             | 233                                    | 224               | -15               | -9           | 15             |
| Squelch                      | Tight Analog Nar                             | row Test                               |                                        |                   |                   |              |                |
| Result                       | Frequency                                    | Output Level                           | Softpot                                | Squlech Level     | Min Limit         | Difference   | Max Limit      |
| Pass<br>Pass                 | 851.1000 MHz<br>859.9000 мн <del>г</del>     | -114.7 dBm<br>-115.0 dBm               | 200<br>204                             | 199<br>204        | -15<br>-15        | -1<br>0      | 15<br>15       |
| Pass                         | 869.9000 MHz                                 | -114.3 dBm                             | 200                                    | 194               | -15               | -6           | 15             |

| RSSI Refe                                   | rence Analog Wid                                                                          | de 5k Align                                                                      |                                                 |                                                 |
|---------------------------------------------|-------------------------------------------------------------------------------------------|----------------------------------------------------------------------------------|-------------------------------------------------|-------------------------------------------------|
| Result                                      | Frequency                                                                                 | Output Level                                                                     | Old Softpot                                     | New Softpot                                     |
| Pass<br>Pass<br>Pass<br>Pass                | 851.1000 MHz<br>859.9000 MHz<br>869.9000 MHz                                              | -123.4 dBm<br>-124.2 dBm<br>-123.0 dBm                                           | 13<br>13<br>16                                  | 14<br>16<br>16                                  |
| RSSI Refer                                  | rence Analog Wid                                                                          | de 4k Align                                                                      |                                                 |                                                 |
| Result                                      | Frequency                                                                                 | Output Level                                                                     | Old Softpot                                     | New Softpot                                     |
| Pass<br>Pass<br>Pass                        | 851.1000 MHz<br>859.9000 MHz<br>869.9000 MHz                                              | -123.4 dBm<br>-123.6 dBm<br>-123.0 dBm                                           | 15<br>13<br>15                                  | 13<br>17<br>18                                  |
| RSSI Refer                                  | rence Analog Na                                                                           | rrow Align                                                                       |                                                 |                                                 |
| Result                                      | Frequency                                                                                 | Output Level                                                                     | Old Softpot                                     | New Softpot                                     |
| Pass<br>Pass<br>Pass                        | 851.1000 MHz<br>859.9000 MHz<br>869.9000 MHz                                              | -122.7 dBm<br>-123.0 dBm<br>-122.3 dBm                                           | 16<br>16<br>16                                  | 17<br>15<br>19                                  |
| RSSI Refer                                  | ence NXDN Very                                                                            | Narrow Align                                                                     |                                                 |                                                 |
| Result                                      | Frequency                                                                                 | Output Level                                                                     | Old Softpot                                     | New Softpot                                     |
| Pass<br>Pass<br>Pass                        | 851.1000 MHz<br>859.9000 MHz<br>869.9000 MHz                                              | -122.7 dBm<br>-123.0 dBm<br>-122.3 dBm                                           | 16<br>16<br>17                                  | 17<br>17<br>19                                  |
| RSSI LOW A                                  | Analog Wide 5k A                                                                          | Align<br>======                                                                  |                                                 |                                                 |
| Result                                      | Frequency                                                                                 | Output Level                                                                     | Old Softpot                                     | New Softpot                                     |
| Pass<br>Pass<br>Pass                        | 851.1000 MHz<br>859.9000 MHz<br>869.9000 MHz                                              | -118.0 dBm<br>-118.0 dBm<br>-118.0 dBm                                           | 25<br>28<br>27                                  | 23<br>30<br>25                                  |
| RSSI LOW A                                  | Analog Wide 4k A                                                                          | Align<br>======                                                                  |                                                 |                                                 |
| Result                                      | Frequency                                                                                 | Output Level                                                                     | Old Softpot                                     | New Softpot                                     |
| Pass<br>Pass<br>Pass                        | 851.1000 MHz<br>859.9000 MHz<br>869.9000 MHz                                              | -118.0 dBm<br>-118.0 dBm<br>-118.0 dBm                                           | 25<br>27<br>24                                  | 23<br>30<br>24                                  |
| RSSI LOW A                                  | Analog Narrow A                                                                           | lign<br>=====                                                                    |                                                 |                                                 |
| Result                                      | Frequency                                                                                 | Output Level                                                                     | Old Softpot                                     | New Softpot                                     |
| Pass<br>Pass<br>Pass                        | 851.1000 MHz<br>859.9000 MHz<br>869.9000 MHz                                              | -118.0 dBm<br>-118.0 dBm<br>-118.0 dBm                                           | 25<br>27<br>27                                  | 27<br>29<br>29                                  |
| RSSI LOW                                    | NXDN Very Narrow                                                                          | v Align                                                                          |                                                 |                                                 |
| Result                                      | Frequency                                                                                 | Output Level                                                                     | Old Softpot                                     | New Softpot                                     |
| Pass<br>Pass<br>Pass                        | 851.1000 MHz<br>859.9000 MHz<br>869.9000 MHz                                              | -118.0 dBm<br>-118.0 dBm<br>-118.0 dBm                                           | 25<br>27<br>28                                  | 27<br>24<br>26                                  |
| RSSI High                                   | Analog Wide 5k                                                                            | Align                                                                            |                                                 |                                                 |
| Result                                      | Frequency                                                                                 | Output Level                                                                     | Old Softpot                                     | New Softpot                                     |
| Pass<br>Pass<br>Pass                        | 851.1000 MHz<br>859.9000 MHz<br>869.9000 MHz                                              | -80.0 dBm<br>-80.0 dBm<br>-80.0 dBm                                              | 96<br>130<br>170                                | 171<br>173<br>131                               |
| RSSI High                                   | Analog Wide 4k                                                                            | Align                                                                            |                                                 |                                                 |
| Result                                      | Frequency                                                                                 | Output Level                                                                     | Old Softpot                                     | New Softpot                                     |
| Pass<br>Pass<br>Pass                        | 851.1000 MHz<br>859.9000 MHz<br>869.9000 MHz                                              | -80.0 dBm<br>-80.0 dBm<br>-80.0 dBm                                              | 167<br>170<br>170                               | 130<br>173<br>172                               |
| RSSI High                                   | Analog Narrow A                                                                           | Align<br>======                                                                  |                                                 |                                                 |
| Result                                      |                                                                                           |                                                                                  |                                                 |                                                 |
|                                             | Frequency                                                                                 | Output Level                                                                     | Old Softpot                                     | New Softpot                                     |
| Pass<br>Pass<br>Pass<br>Pass                | Frequency<br>851.1000 MHz<br>859.9000 MHz<br>869.9000 MHz                                 | Output Level<br>-80.0 dBm<br>-80.0 dBm<br>-80.0 dBm                              | old softpot<br>167<br>100<br>170                | New Softpot<br><br>170<br>173<br>100            |
| Pass<br>Pass<br>Pass<br>RSSI High           | Frequency<br>851.1000 MHz<br>859.9000 MHz<br>869.9000 MHz<br>NXDN Very Narro              | Output Level<br>-80.0 dBm<br>-80.0 dBm<br>-80.0 dBm<br>ow Align                  | old softpot<br>167<br>100<br>170                | New Softpot<br>170<br>173<br>100                |
| Pass<br>Pass<br>Pass<br>RSSI High<br>Result | Frequency<br>S51.1000 MHz<br>859.9000 MHz<br>869.9000 MHz<br>NXDN Very Narro<br>Frequency | Output Level<br>-80.0 dBm<br>-80.0 dBm<br>-80.0 dBm<br>-80.0 dBm<br>ow Align<br> | old Softpot<br>167<br>100<br>170<br>0ld Softpot | New Softpot<br>170<br>173<br>100<br>New Softpot |

Tests performed by AutoTune - © 2014 Freedom Communication Technologies. All Rights Reserved.

Figure B-1. Sample Test Result Report

#### APPENDIX C. Alternate Test Set

A custom test set jig may be constructed for performing AutoTune tests and alignments in place of the KPG-144AT test set supplied by Freedom Communication Technologies. For required programming cable and audio connections, please see the radio service manual for the model under test.

For Kenwood NX Portable radios, a custom test jig interface requires the Kenwood KPG-36 or KPG-36A interface cable modified to tap into the audio wires.

For Kenwood NX Mobile radios, a custom test jig interface requires the Kenwood adapter cable E30-3383-05, which brings out the audio wires used for injecting audio into the transceiver.

Refer to Figure 4-1. NX Portable Test Setup Diagram and/or Figure 6-1. NX Mobile Test Setup Diagram for general connector information.

**Note**: Approved USB to serial adapters for connecting the R8000 analyzer to the Kenwood NX series radio under test include any adapters which utilize an FTDI FT232\_USB to serial UART interface OR Prolific Technology Inc. PL-2303 USB to serial controller interface. See <a href="http://www.ftdichip.com/Products/ICs/FT232R.htm">http://www.ftdichip.com/Products/ICs/FT232R.htm</a> or

http://www.prolific.com.tw/US/ShowProduct.aspx?pcid=41 for more detail.

## APPENDIX D. Revision History

| Original Release – Rev A | L. Shirey  | 6/5/14 | M. Mullins  | 6/5/14 | <u>14065</u> |
|--------------------------|------------|--------|-------------|--------|--------------|
| Rev. No/change           | Revised By | Date   | Approved By | Date   | ECO#         |